Blackboard Learn<sup>™</sup>

Manual del Estudiante

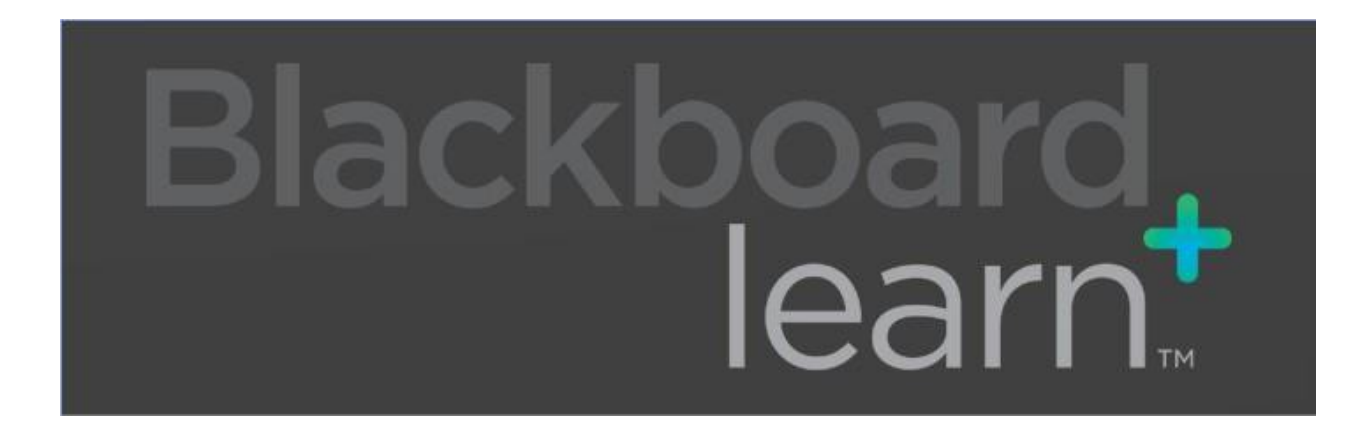

# Blackboard

Versión de abril 2021

#### Contents

| Navegadores recomendados por BlackBoard Learn 9.1 SP14                            | 3  |
|-----------------------------------------------------------------------------------|----|
| Tienen dos opciones para acceder a BlackBoard:                                    | 3  |
| Requisitos de <i>software</i> para el funcionamiento correcto de BlackBoard Learn | 3  |
| Configurar Navegadores de Internet                                                | 4  |
| Edge:                                                                             | 4  |
| Firefox:                                                                          | 4  |
| Chrome:                                                                           | 5  |
| Accediendo a la Plataforma                                                        | 6  |
| Al acceder verás la página de BlackBoard Learn                                    | 7  |
| Aviso del Global Navigation Menu                                                  | 8  |
| Funciones del Menú de Navegación Global                                           | 9  |
| My Institution                                                                    | 13 |
| Notification Dashboard                                                            | 14 |
| Add Module                                                                        | 15 |
| Course List                                                                       | 16 |
| Navegación de un Curso                                                            | 17 |
| Secciones del Menú Principal de Navegación                                        | 18 |
| Navegar de regreso en la plataforma (Bread Crumb)                                 | 20 |
| Exámenes                                                                          | 21 |
| Si es un examen custodiado (Proctor):                                             | 21 |
| Instrucciones del Examen                                                          | 22 |
| Durante el Examen                                                                 | 23 |
| Al terminar el examen                                                             | 25 |
| Calificaciones                                                                    | 26 |
| Asignaciones                                                                      | 27 |
| Cotejar la asignación enviada                                                     | 29 |
| Foros de Discusión                                                                | 30 |
| Correo Electrónico(Mensajes)                                                      | 32 |
| Calendario                                                                        | 35 |
| Módulos de Contenido                                                              | 36 |
| Contactos                                                                         | 37 |

# Navegadores recomendados por BlackBoard Learn 9.1 SP14

#### GOOGLE CHROME Y MOZILLA FIREFOX SON LOS NAVEGADORES RECOMENDADOS.

Para un mejor manejo y desempeño de Blackboard Learn se recomienda utilizar el navegador Google Chrome, Mozilla Firefox y Microsoft Edge en sus últimas versiones.

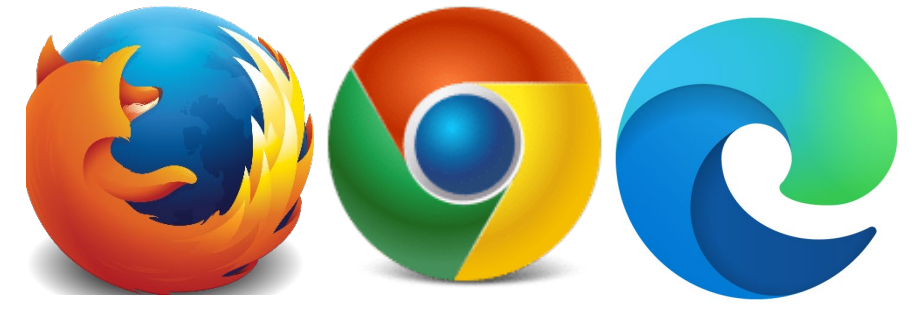

### **Tienen dos opciones para acceder a BlackBoard**:

1 – A través de la página del Recinto de Aguadilla:

<u>Online – Universidad Interamericana de Puerto Rico – Recinto de Aguadilla</u>

1 – Directamente por la página de *Blackboard Learning System*:

https://interbb.blackboard.com

# Requisitos de *software* para el funcionamiento correcto de BlackBoard Learn

- 1. Para adquirir los programas (software) requeridos tienes las siguientes opciones
  - Adobe reader y Flashplayer. (<u>www.adobe.com</u>)
- 2. También puedes ir a nuestra página.

Online – Universidad Interamericana de Puerto Rico – Recinto de Aguadilla

# Configurar Navegadores de Internet

# Edge:

| Set                                     | tings                         | Site permissions / Pop-ups and redirects |    |
|-----------------------------------------|-------------------------------|------------------------------------------|----|
| Q                                       | Search settings               |                                          |    |
| 8                                       | Profiles                      | Block (recommended)                      |    |
| ð                                       | Privacy, search, and services |                                          |    |
| 0                                       | Appearance                    | Block                                    | Ac |
| Ċ                                       | On startup                    | No sites added                           |    |
|                                         | New tab page                  |                                          |    |
| B                                       | Share, copy, and paste        | Allow                                    | Ac |
| r,                                      | Cookies and site permissions  | No sites added                           |    |
| ٦                                       | Default browser               |                                          |    |
| $\underline{\downarrow}$                | Downloads                     |                                          |    |
| ~~~~~~~~~~~~~~~~~~~~~~~~~~~~~~~~~~~~~~~ | Family safety                 |                                          |    |
| Ał                                      | Languages                     |                                          |    |
| Ø                                       | Printers                      |                                          |    |
|                                         | System                        |                                          |    |
| 5                                       | Reset settings                |                                          |    |
|                                         | Phone and other devices       |                                          |    |
| 9                                       | About Microsoft Edge          |                                          |    |

# Firefox:

|                      |                                                         | ♀ Find in Options  |
|----------------------|---------------------------------------------------------|--------------------|
| 🔅 General            |                                                         |                    |
| Home                 | Permissions                                             |                    |
| <b>Q</b> Search      | • Location                                              | Se <u>t</u> tings  |
| A Drivery & Comprise | Camera                                                  | Se <u>t</u> tings  |
| Privacy & Security   | Julie Microphone                                        | Se <u>t</u> tings  |
| <b>S</b> Sync        | Rearn more                                              | Settings           |
|                      | Pause notifications until Firefox restarts              |                    |
|                      | Autoplay                                                | Se <u>t</u> tings  |
|                      | 🕶 Virtual Reality                                       | Se <u>t</u> tings  |
|                      | Block pop-up windows                                    | <u>E</u> xceptions |
|                      | ✓ <u>W</u> arn you when websites try to install add-ons | Exceptions         |
|                      |                                                         |                    |

# Chrome:

| Settings        | Q Search settings                                                                     |   |
|-----------------|---------------------------------------------------------------------------------------|---|
| You and Google  | View permissions and data stored across sites                                         | • |
| a Autofill      | Permissions                                                                           |   |
| Safety check    | Location                                                                              | , |
| Appearance      | Ass before accessing                                                                  |   |
| Q Search engine | Ask before accessing                                                                  | , |
| Default browser | Microphone<br>Ask before accessing                                                    | 2 |
| U On startup    | Notifications<br>Ask before sending                                                   | 2 |
| Extensions      | C Background sync<br>Allow recently closed sites to finish sending and receiving data |   |
| About Chrome    | Additional permissions                                                                | ~ |
|                 | Content                                                                               |   |
|                 | Cookies and site data<br>Third-party cookies are blocked in Incognito mode            | × |
|                 | <> JavaScript<br>Allowed                                                              | • |
|                 | Images<br>Show all                                                                    | • |
|                 | Pop-ups and redirects<br>Blocked                                                      | • |
|                 | Additional content settings                                                           | ~ |

# Accediendo a la Plataforma

Acceder al curso y/o laboratorio (Log In) a través de https://interbb.blackboard.com

En la página de *Blackboard*, escribe tu número de estudiante en "*username*" y tu fecha de nacimiento en "*password*".

| Bienvenidos<br>Blackboard Learn                                                                                 | Accede a<br>Sprine &<br>USERNAME<br>PASSWORD              | BbLearn                                       |
|----------------------------------------------------------------------------------------------------|-----------------------------------------------------------|-----------------------------------------------|
|                                                                                                    | Login                                                     | Forgot Your Password?                         |
| The second second second second second second second second second second second second second second second se | Instrucciones para cambiar<br>Instructions for changing p | contraseña en Bb Learn<br>essword in Bo Learn |
| and the second                                                                                                  | ESPAÑOL                                                   | ENGLISH                                       |
|                                                                                                    |                                                           |                                               |

Ejemplo: Username : A12345678 Password : \*\*\*\*\*\*\*\*\*

**Importante**: Si es la primera vez que accede a Blackboard Learn u olvidó su constraseña, deberá crear una nueva accediendo a *Forgot Your Password*.

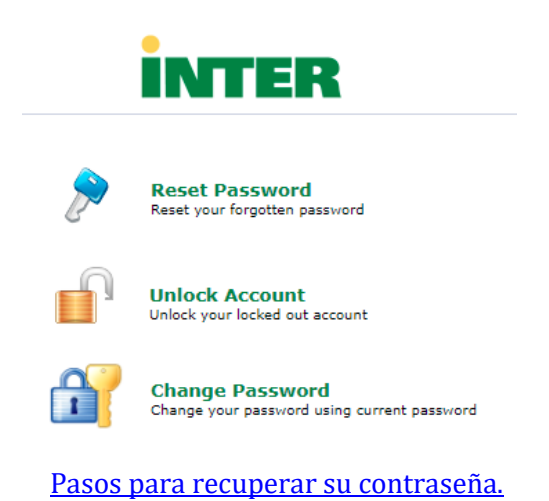

# Al acceder verás la página de BlackBoard Learn aceptación de los Cookies:

Los *Cookies* recogen y guardan datos que se han entrado a la plataforma para una navegación más rápida. También se utilizan para identificar la hora y el lugar de donde se accede.

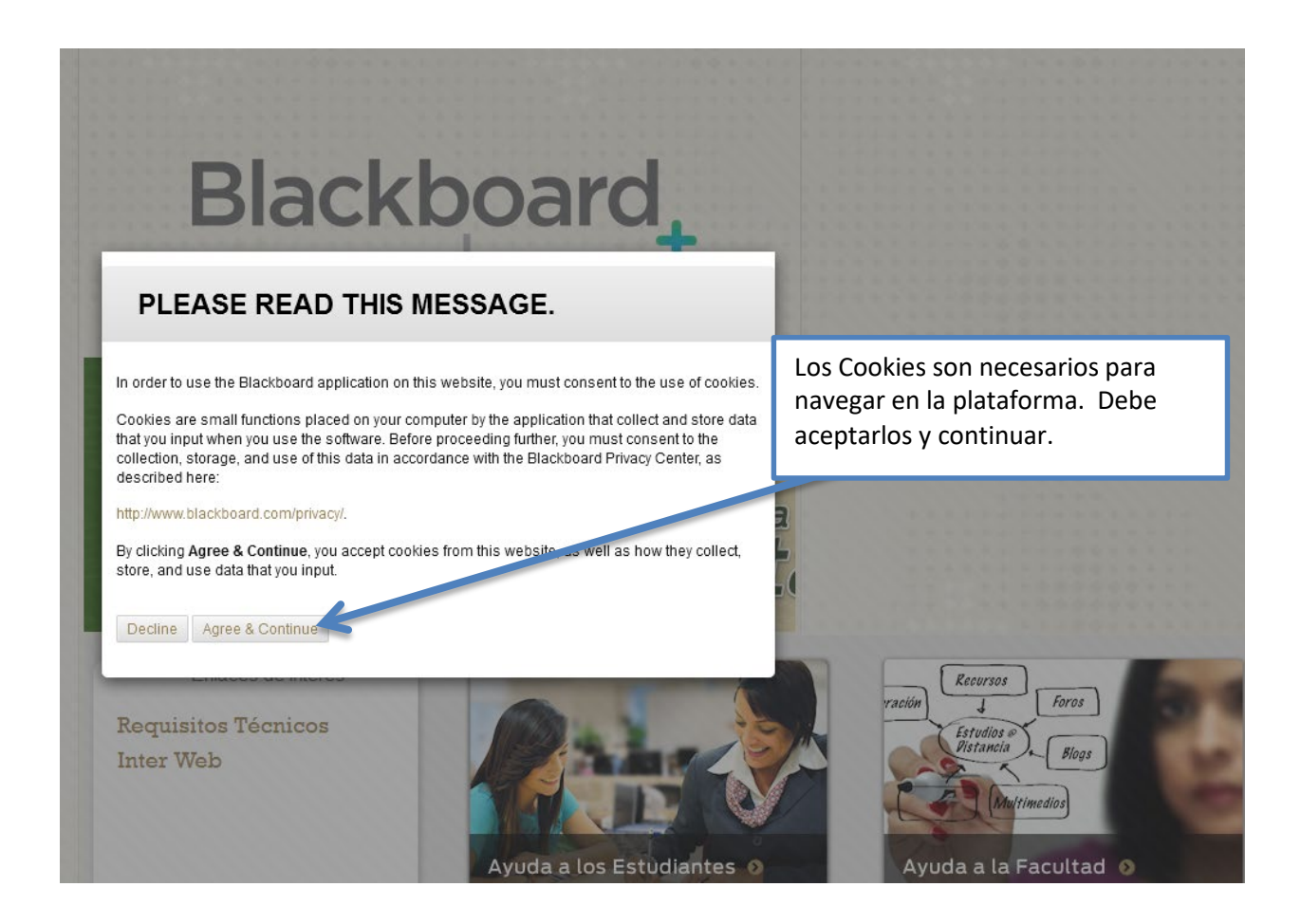

# Aviso del Global Navigation Menu

En **Blackboard Learn 9.1 SP 14** verá la siguiente pantalla donde le informa los cambios en la nueva actualización.

|                                                                                                    | 🛄 Aguadilia Estudiante 🙎 🔻 📢                                                                                                    |
|----------------------------------------------------------------------------------------------------|----------------------------------------------------------------------------------------------------|
| My Institution Courses Portafolio                                                                                                    | Î                                                                                                    |
| My institute of the cattor of the new Blackboard!       1         Announcements       No institution Announcements in the been posted in the last         Announcements       No institution Announcements in the been posted in the last         Announcements       No institution Announcements in the been posted in the last         Announcements       No institution Announcements in the been posted in the last         Mark of showy you the new-features that ements have been posted       In or announcements         Mark of showy you the new-features that ements have been posted       In or announcements         Mark of showy you the new-features that ements have been posted       In or announcements         Mark of showy you the new-features that ements have been posted       In or announcements         Mark of showy you the new-features that ements have been posted in the last       In or announcements         Mark of the showy       In or announcements       In or announcements         Mark of the showy       In or announcements       In or announcements         Mark of the showy       In or announcements       In or announcements         Mark of the showy       In or announcements       In or announcements         Mark of the showy       In or announcements       In or announcements         Mark of the showy       In or announcements       In or announcements         Mark of the s | Course Creation Without<br>Course Creation Without<br>Courses Profile People<br>Settings Posts Updates<br>and more of the Blackboard Appa<br>Sugge for 1 year<br>or \$5.99* unlimited access<br>Pour profile is private.<br>Personalize it and change your privacy settings to some<br>share it with other Blackboard users.<br>Start with information from:<br>My Tasks:<br>No tasks due.<br>My Tasks:<br>No tasks due. |

#### 1

#### Menú de Navegación Global

- Los cursos
- Configuración de la cuenta
- Perfil
- Ver los perfiles de los compañeros de curso.
- Entradas nuevas
- Actualizaciones

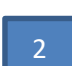

#### Utilícelo para acceder a:

• Personalizable y puede controlar la configuración de privacidad.

# Funciones del Menú de Navegación Global

#### En la pantalla de *My Institution* encontrará el menú de navegación a la derecha.

|                                                         | InterOnline                                                                                                    | Needs Attention                                                                                                    |
|---------------------------------------------------------|----------------------------------------------------------------------------------------------------|----------------------------------------------------------------------------------------------------|
| Calendar<br>Tasks<br>My Grades<br>Cools                 |                                                                                                    | Edit Notification Settings Actions w<br>No Notifications                                                                                                    |
| Evaluation Kit<br>Application Authorization<br>Starfish | Course of Apoyo al Estudiante                                                                                                    | My Announcements<br>No Institution.Announcements have been posted in the last 7 days.<br>COMP4415 FORENSIC COMPUTING<br>> Holday - March 22, 2021 more ennouncements. |
|                                                         | Renover to travel score<br>Narwal de Esoltad<br>Marwal de Esoltad<br>Marwal de Esoltad                                                                                                    | My Messages<br>Courses with Messages:<br>You have no new unread messages!<br>Last Updated: Thurday, March 25, 2021 4 21 20 PMJ.                                       |
|                                                         | Download Blackboard's Student App Today           Access gradies, course content, and more from the Blackboard app on your mobile device.           Access gradies, course content, and more from the Blackboard app on your mobile device.           Course of the course content, and more from the Blackboard app on your mobile device.           Course of the course content, and more from the Blackboard app on your mobile device. |                                                                                                    |
| + + + + + + + + + + + + + + + + + + +                   |                                                                                                    |                                                                                                    |

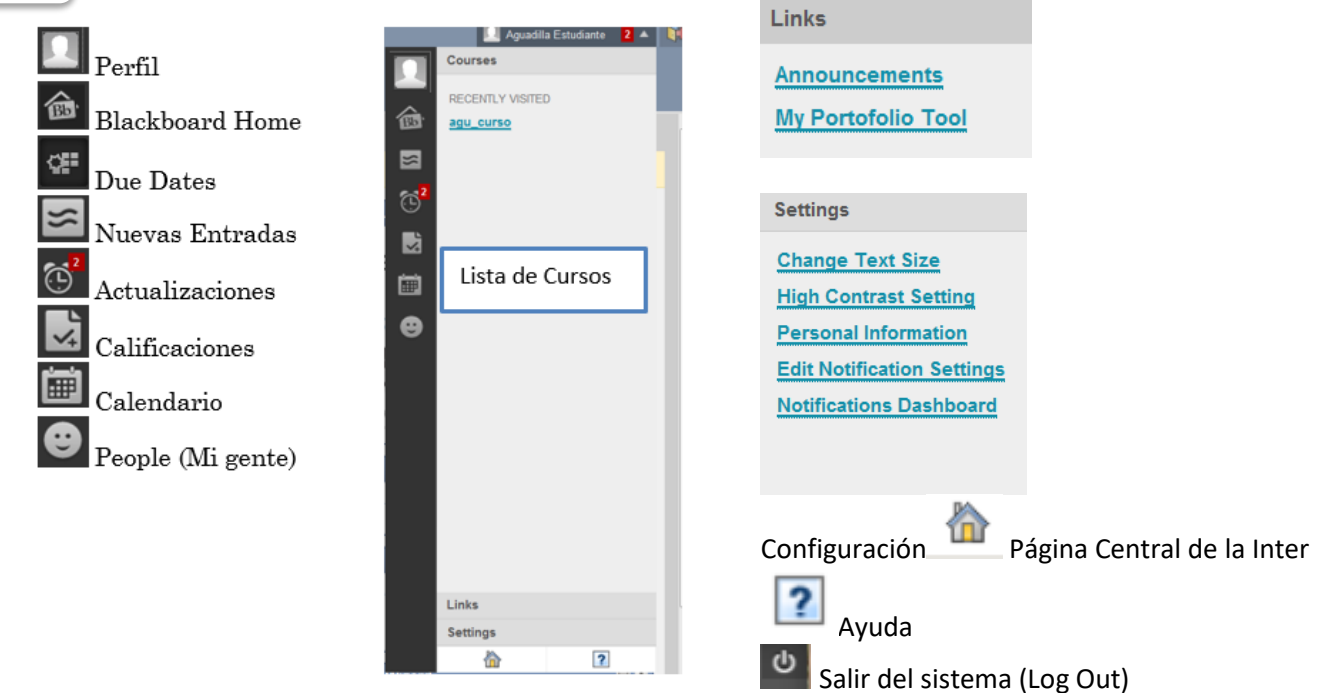

# Blackboard Home

Resumen de todas las notificaciones entre los distintos cursos. Se muestran los *Due Dates*, actividades en el Calendario, trabajos o exámenes corregidos recientemente, entradas nuevas en los foros, anuncios y contenidos nuevos.

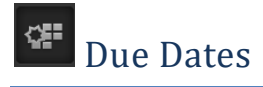

Notifica todos los trabajos y actividades que están para entregar y los exámenes que están por concluir su disponibilidad en los cursos.

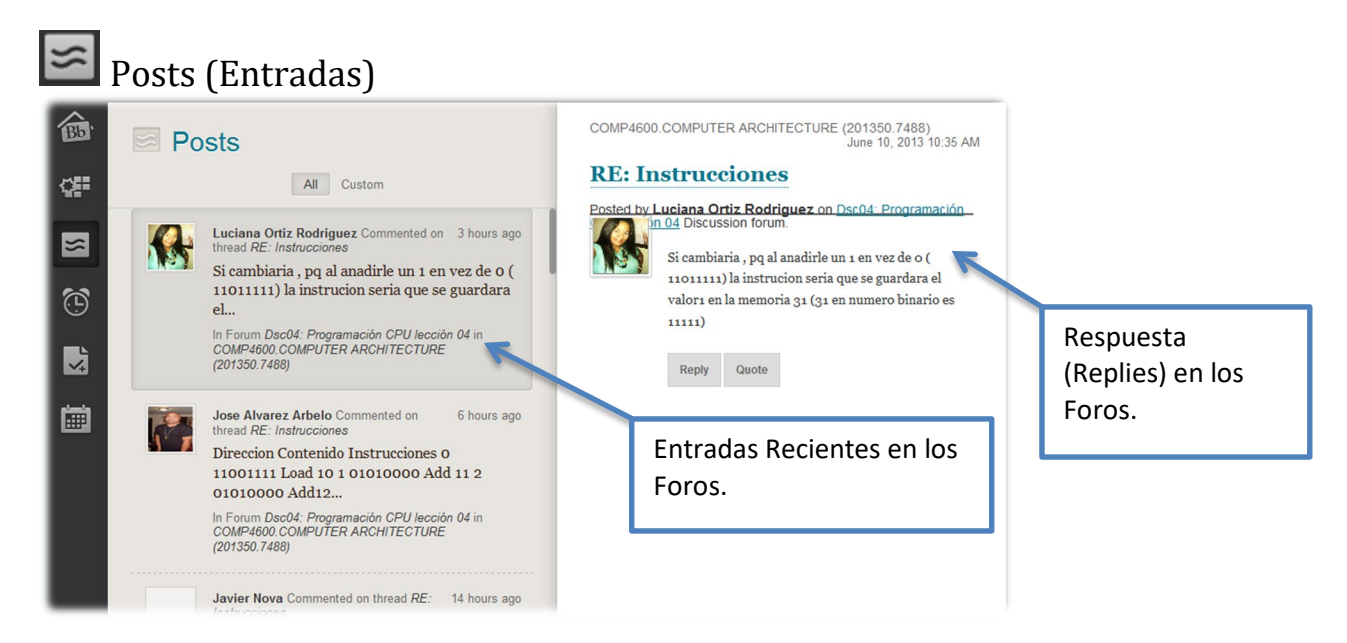

Notifica las entradas y respuestas recientes en los **Foros (Discussion Boards)**, **Wikis**, *Journals* y los **Blogs**.

🙆 Updates (Actualizaciones)

Consolida todas las actualizaciones de los diferentes cursos o por un curso específico, ejemplo: los exámenes, las asignaciones nuevas, foros, las últimas lecturas que haya colocado el profesor en el contenido del curso, entre otras notificaciones. Al profesor se le notificará cuando un trabajo necesite ser corregido. También notifica todo tipo de anuncios (Institucionales o de los cursos).

Estas opciones pueden ser filtradas en la configuración 🧖 de la herramienta para así tener solamente las de su interés. Está herramienta le permite estar al día con sus cursos.

| ŵ | C Updates                                                           | All                                                                                                    | \$          |
|---|---------------------------------------------------------------------|----------------------------------------------------------------------------------------------------|-------------|
| 8 | AI ANNOUNCEMENTS                                                    | Content Remain Werners 19 de marzo de 2029 Avalado Como Emmos<br>In COMPARY REMICTIONA MAD REDICTINICA DADADO EDUDO:                        | 2 days ago  |
| M | System Announcement<br>COURSES WITH UPDATES                         | Course Menuge Philaines activitative from Jose Menuro Egenera Escained Gue Gamma<br>In COMPAREA and ELZ COMPUTING (2021):583100             | 2 days ago  |
|   | COMP2858 MOBILE<br>COMPUTING<br>(202100.83134)                      | Course Massage Soliton video y Janna Middallo JF Inten Jose Marvero Hyperen Blackind Open Dente<br>In CORPUBDR KOBLE CONPUTING (2012) 05130 | 7 days ego  |
|   | COMPUTING<br>(202130.7215s)<br>COMPASIA PRACTICUM<br>AND PROFITINGS | Content Manniel Exame 40 Acutatic Open Owners<br>In COMMANY GRADUIC COMPANY (AND PARTIC) 27560                                              | 13 daya ago |
|   | (2021.00.00203)                                                     | Costem Pierc Officier y Indexectative del Investigador Analada Coste<br>In CORPARY CORDANC COMPUTING (20015) 27558)                         | 17 days age |
|   |                                                                     | Costent Phere Adaptivistim de datos Available Open Dennis<br>In COSTMA19 FORENSIC COLEVITING (20215) 27360                                  | 17 days ago |
|   |                                                                     | Content Planc Analitabi Foreme Iligitat Analabia Gare Denite<br>In CORM-VERS-CORM-VTARS (2019) 72150                                        | 17 dəys əşo |
|   |                                                                     | Centert Midelaldi. Aquilaicia de latour Avalabia: Coper<br>In COMPARTA CREZICIA COMPATIANO (2017) 27145                                     | 17 daya ago |
|   |                                                                     | Content Mikdald/t. Analisis tenseere dipital Available Towan<br>In COLEMANT FORDAUGE COLEMATING 2021 (2021)                                 | 17 days ago |
|   |                                                                     | Content Middalo82: Officina v laboratorio del Investigador Arailable Ocol Daniza                                                            | 17 days ago |

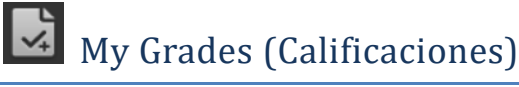

*My Grades* (Calificaciones) consolida las notas de los trabajos corregidos en sus cursos desde un sola pantalla. No necesita ir a un curso específico para ver la calificación de una tarea o examen. Aunque sí tiene la alternativa de hacer clic en un curso para revisar su calificación. También puede ver el valor de las futuras tareas. *My Grades* es el mejor lugar para ver sus calificaciones.

| 30.00     Current Gale (Teld)     In Grade Usame Manual       10.00     St days rep       10.00     St days rep   <                                                                                                    | Crurse Order<br>GLOX<br>-<br>35.00<br>105<br>© |
|----------------------------------------------------------------------------------------------------|------------------------------------------------|
| 213.00<br>Current Grade (Veital)<br>In contrestionation (Section Section)         Stepsen<br>Stepsen<br>Stepsen<br>Current Grade (Veital Comme Rules)<br>In contrest Contrest (Section Veital Section 2012) 72:950         Stepsen<br>Stepsen<br>Stepsen<br>Stepsen<br>Section Section Veital Section 2012 72:950         Stepsen<br>Stepsen<br>Section Section Veital Section 2012 72:950         Stepsen<br>Section Section Veital Section 2012 72:950         Stepsen<br>Section Section Veital Section 2012 72:950         Stepsen<br>Section Section Veital Section 2012 72:950         Stepsen<br>Section Section Veital Section 2012 72:950         Stepsen<br>Section Section Veital Section 2012 72:950         Stepsen<br>Section Section Veital Section 2012 72:950         Stepsen<br>Section Section Veital Section 2012 72:950         Stepsen<br>Section Section Veital Section 2012 72:950         Stepsen<br>Section Section Veital Section 2012 72:950         Stepsen<br>Section Section Veital Section 2012 72:950         Stepsen<br>Section Section Veital Section 2012 72:950         Stepsen Section 2012 72:950         Stepsen Section 2012 72:950 | 35.00<br>705                                   |
| Current Goder (Trial)         Methods         Methods </td <td>35.00</td>                                                                                                    | 35.00                                          |
| 4.00         Marine Academics         Autor Academics         Autor Academics                                                                                                    | 0                                              |
| 4.00     Augering       4.00     Augering       Current Cindle (Quit: Courre Rules)     Bardy Courre       10 - COURNUS FOREUSC COURU/TING (2020) 725%     Bardy Courre       837.00     Smith sign       10 - COURNUS FOREUSC COURU/TING (2020) 525%     Bardy Courre       10 - COURNUS FOREUSC COURU/TING (2020) 525%     Bardy Courre       10 - COURNUS FOREUSC COURU/TING (2020) 525%     Bardy Courre       10 - COURNUS FOREUSC COURU/TING (2020) 525%     Bardy Courre       10 - COURNUS FOREUSC COURU/TING (2020) 525%     Bardy Courre       10 - Court Forein State     Bardy Courre       10 - Court Forein State     Bardy Courre       10 - Courre<                                                                                                    |                                                |
| IN COMPARES PORTENDE COMPARYTING (2020) 77:595         IN COMPARES PORTENDE (2020) 77:595         IN COMPARES PORTENDE (2020) 77:575         IN COMPARES PORTENDE (2020) 77:575         IN COMPARES PORTENDE (2020) 77:575         IN COMPARES PORTENDE (2020) 77:575         IN COMPARES PORTENDE (2020) 77:575         IN COMPARES PORTENDE (2020) 77:575         IN COMPARES PORTENDE (2020) 77:575         IN COMPARES PORTENDE (2020) 77:575         IN COMPARES PORTENDE (2020) 77:5755         IN COMPARES PORTENDE (2020) 77:57                                                                                                    | 100.00%                                        |
| 837.00         5 months app         Main Paint           Current Cindia (Tota))         Non Total (Tota)         Non Total (Tota)         Non Total (Tota)           In CONTRADO (SESSED)         Non Total (Tota)         Non Total (Tota)         Non Total (Tota)           Value Contraction (Sessed)         Non Total (Tota)         Non Total (Tota)         Non Total (Tota)           Value Contraction (Sessed)         Non Total (Tota)         Non Total (Tota)         Non Total (Tota)           Non Total (Tota)         Non Total (Tota)         Non Total (Tota)         Non Total (Tota)           Non Total (Tota)         Non Total (Tota)         Non Total (Tota)         Non Total (Tota)           Non Total (Tota)         Non Total (Tota)         Non Total (Tota)         Non Total (Tota)           Non Total (Tota)         Non Total (Tota)         Non Total (Tota)         Non Total (Tota)           Non Total (Tota)         Non Total (Tota)         Non Total (Tota)         Non Total (Tota)           Non Total (Tota)         Non Total (Tota)         Non Total (Tota)         Non Total (Tota)           Non Total (Tota)         Non Total (Tota)         Non Total (Tota)         Non Total (Tota)           Non Total (Tota)         Non Total (Tota)         Non Total (Tota)         Non Total (Tota)                                                                                                    | 20.00                                          |
| Aug/Chi<br>Oufleg Colleg           Fauntyi<br>Domgi Colleg           Fauntyi<br>Domgi Colleg           Fauntyi China           Fauntyi China           F                                                                                                    | 15.00<br>/15                                   |
| Foreign Colors<br>Constigue Colors<br>Person: Lagran Marcia                                                                                                    |                                                |
| Pore-PE-Lagari va Monal Nar 44, 2003 (1153 PM                                                                                                    |                                                |
| DULE VIA ANT SUMMITED<br>Desistant<br>Were Public                                                                                                    | - 0                                            |
| Fee 72 Cellular & Interies<br>2020 2021<br>Cellular & Cellular & Cellular<br>Cellular & Cellular & Cellular<br>Vecking                                                                                                    | 130                                            |

# 💼 Calendario

través de *iCalendar*.

El Calendario contiene todos los eventos clasificados en colores, donde cada color representa el

curso o la entidad a la que está asociado. Los *Items* con *Due Date* automáticamente aparecen en el calendario, ejemplo exámenes o asignaciones. Puede mover un evento de un día al otro, también extenderlo con un simple *Drag and Drop*. El Calendario honra los *Adaptive Release* y las reglas de disponibilidad (*Availability Rules*). Ahora puede subscribir el calendario de *BlackBoard* a un calendario externo como *MS OutLook* a

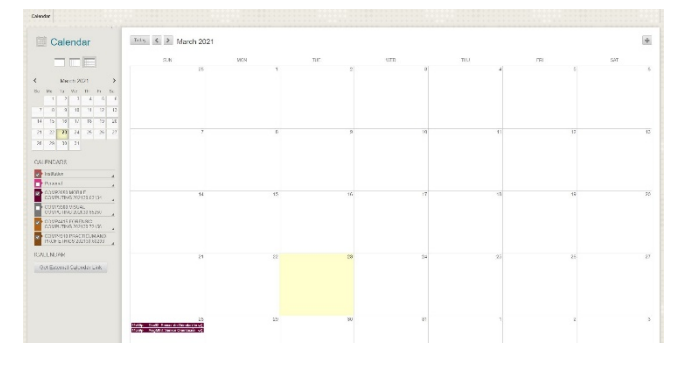

| ALENDAR                    |   |
|----------------------------|---|
| Get External Calendar Link | ĸ |
|                            |   |

Desde la herramienta del Calendario puede acceder a las distintas tareas o asignaciones.

| View Event    |                                                                        | ×                                                                                                    |
|---------------|------------------------------------------------------------------------|----------------------------------------------------------------------------------------------------|
| Envío de dato | s del estudiante Go to this Assignment                                 |                                                                                                    |
| Calendar:     | COMP4600.COMPUTER ARCHITECTURE                                         |                                                                                                    |
| Due Date:     | 06/05/2013 11:59 PM                                                    |                                                                                                    |
| Event Descrip | tion:                                                                  |                                                                                                    |
|               |                                                                        |                                                                                                    |
|               |                                                                        | Cancel                                                                                                    |
|               | View Event<br>Envío de dato<br>Calendar:<br>Due Date:<br>Event Descrip | View Event         Envío de datos del estudiante       Go to this Assignment         Calendar:       COMP4600.COMPUTER ARCHITECTURE         Due Date:       06/05/2013 11:59 PM         Event Description: |

# **My Institution**

Un Módulo en la pantalla de *My Institution* son ventanas que te permiten acceder al contenido del curso.

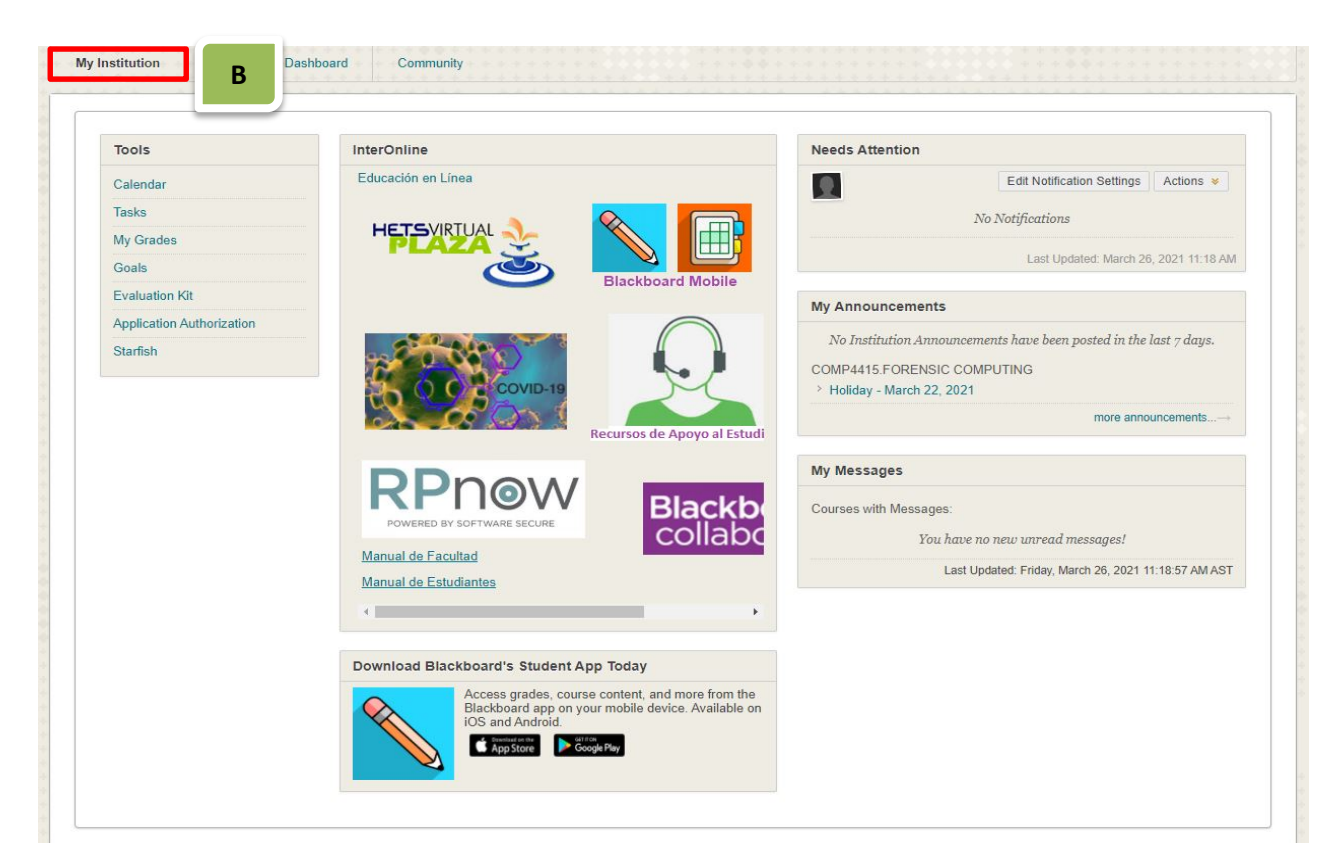

- 1- *Tools* aquí se agrupan las siguientes herramientas: *Announcements, Calendar, Task, My Grades, Personal Information & Goals*.
- 2- Calendar -
- 3- *Tasks* ésta es una prueba que puedes realizar para ver si tu navegador esta actualizado.
- 4- *My Grades* muestra los mensajes que tengas pendientes.
- 5- *Goals* este espacio te muestra un enlace rápido para ir a los cursos en que estas matriculado.
- 6- *Evaluation Kit* aquí puedes hacer alguna nota para acordarte.
- 7- *Application Authorizationn* ésta es el área de evaluación de cursos (disponible más adelante).
- 8- *Starfish* es una herramienta independiente de *Blackboard*, es un "chat" en el cual puedes añadir a tus compañeros de clases, además de otros compañeros. Con esta herramienta el profesor puede hacer una especie de grupo para aclarar dudas.

# **Notification Dashboard**

*Notifications Dashboard* tiene cuatro módulos básicos que te brindará información de los cursos in que estás matriculado.

| Needs Attention                       |                                                       | My Announcements                                                                                                    | ▼ Course Search |
|---------------------------------------|-------------------------------------------------------|----------------------------------------------------------------------------------------------------|-----------------|
|                                       | Edit Notification Settings Actions * No Notifications | No Institution Announcements have been posted in the last 7 days.<br>COMP4115 FORENSIC COMPUTING<br>1 Holiday - March 22, 2021 | G6              |
|                                       | Last Updated: March 23, 2021 9:17 AM                  | more announcer                                                                                                    | ments>          |
| To Do                                 |                                                       | * Alerts                                                                                                    |                 |
|                                       | Edit Notification Settings                            | Edit Notification                                                                                                    | n Settings      |
| What's Past Due                       | Actions ¥                                             | Past Due A                                                                                                    | Actions 😻       |
| All Items (13)                        |                                                       | No Notifications                                                                                                    |                 |
| What's Due<br>Select Date: 03/23/2021 | Actions ¥                                             | Retention Center Alerts<br>No Retention Alerts                                                                                 |                 |
| ▼ Today (0)                           | ි<br>Nothing Due Today                                | Activity Alerts<br>No Notifications                                                                                            |                 |
| Tomorrow (0)                          |                                                       |                                                                                                    |                 |
| This Week (0)                         | 0                                                     | Last updated: March 23, 21                                                                                                    | 2021 9:17 AM    |
| K. E. A. 199                          |                                                       |                                                                                                    |                 |
| This Week (0)                         | 0                                                     | Last Updated: March 23, 2                                                                                                    | 2021 9-17 AM    |

- 1- *Add Module* muestra los mensajes que tengas pendientes.
- 2- Needs Attention Muestra tareas próximas a vencer en el curso.
- **3- To Do -** Muestra el estatus de las actividades del curso:
- Actividades pasadas de fecha o fecha límite de un trabajo.
- Actividades futuras.
- 4- *My Announcements* Presenta alertas como por ejemplo: asignaciones pasadas de fecha y advertencias tempranas de los cursos (Early Warning System; Sistema que avisa al estudiante sobre algún detalle del curso).
- 5- *Alerts* muestra una lista de eventos nuevos y organizaciones.
- 6- Course Search Búsqueda de cursos.

### Add Module

*Add Module* nos muestra una lista de módulos disponibles para ser añadidos a la página de *Notifications Dashboard*, como por ejemplo: Informe de Notas, Diccionario y Apuntes. Podrás editar alguno de estos módulos, moverlos, colapsarlos y borrarlos de la página.

|                                                  |                                                                                                    | Marcos Babilonia V                      | ′argas 🔻    |
|--------------------------------------------------|----------------------------------------------------------------------------------------------------|-----------------------------------------|-------------|
| DE PUERTO ROO                                    |                                                                                                    | My Institution                          | Courses     |
| My Institution Notifications Dashl               | oard Community                                                                                                    | · · • • • · · · · · · · · · · · · · · · |             |
| Add Module                                       |                                                                                                    | Personalize I                           | Page 1      |
| Iotifications Dashboard Add Module               |                                                                                                    |                                         |             |
| Add Module<br>Modules are items that include com | ent, links, or tools that can be added to personalize a page. Users can browse for a module by category o            | r search module titles and              | description |
| keyword. Select a module <b>More</b> lin         | k or the <b>Show/Hide</b> toggle to preview that module. Select modules to appear on the page: Notifications         | Dashboard                               |             |
| Go                                               | Browsing; All                                                                                                    | Page 1 o                                | f 2 > >>    |
|                                                  | Academic Materials                                                                                                   |                                         |             |
| Browse by Category All                           | Purchase your academic materials here. (More)                                                                        | In                                      | Other       |
| My Blackboard<br>Student Life                    | Alerts                                                                                                    |                                         |             |
| Student Services                                 | Don't fall behind. Display notifications of past due and early warnings the courses you instruct. (More)<br>Required | In My Black                             | board       |
| News and Events                                  |                                                                                                    |                                         |             |
| Help and Support<br>Other                        | BBOffline<br>BBOffline Module (More)                                                                                 |                                         |             |
|                                                  | Add                                                                                                    | in                                      | Other       |
|                                                  | Bookmarks                                                                                                    |                                         |             |
|                                                  | Display links for up to 3 personal bookmarks. (More)<br>Add                                                          | In My Black                             | board       |
|                                                  |                                                                                                    |                                         |             |
|                                                  |                                                                                                    |                                         |             |
| uscas la aplica                                  | ación que                                                                                                    |                                         |             |
|                                                  | ······································                                                                               |                                         |             |

necesites y le haces cli en *Add*.

### <u>Course List</u>

En esta pestaña aparecerá la lista de todos los cursos en que estás matriculado, sin importar el recinto donde estén matriculados. Para ir a un curso selecciona y presiona el título de la clase.

| Course Lis             | t                                                                                  |
|------------------------|------------------------------------------------------------------------------------|
| Courses wh             | ere you are: Student                                                               |
| 201310.511<br>STRUCTUR | 72: COMP2501.DISCRETE COMPUTAT<br>ES I (unavailable - was last available Thursday, |
| December               | 20, 2012)                                                                          |

El curso se identifica de la siguiente forma:

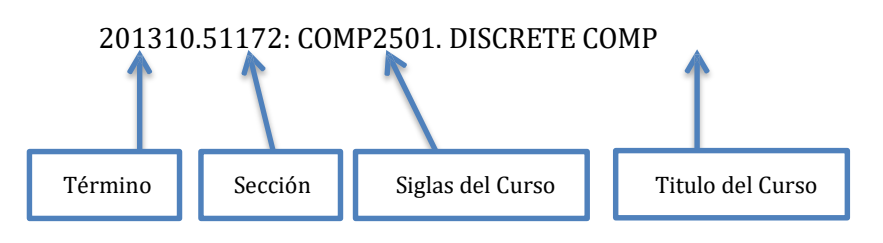

# Navegación de un Curso

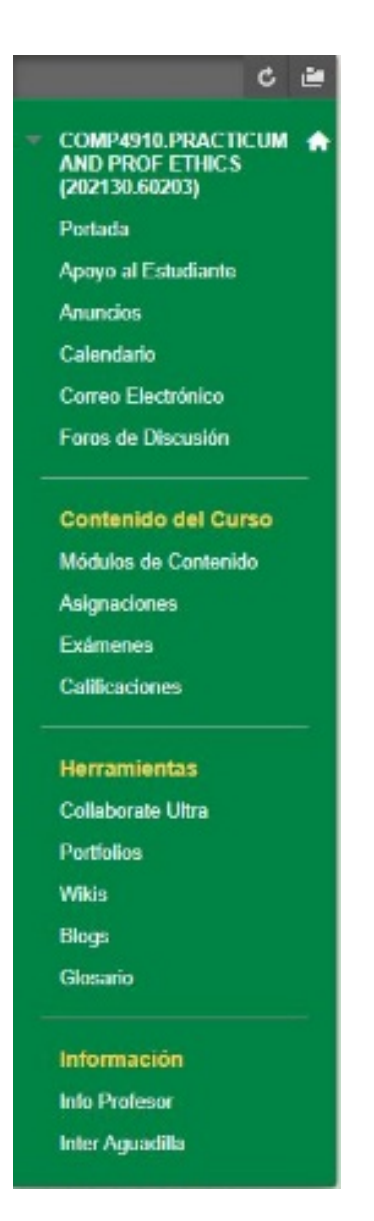

| Slenvenidoia<br>Ibajo y seguli<br>Reuniones Virt |                                                                  |  |  |  |  |  |  |  |  |
|--------------------------------------------------|------------------------------------------------------------------|--|--|--|--|--|--|--|--|
| lqui encontraran la                              | n marines vinuère militates car Gillibrate Una donne el seneste. |  |  |  |  |  |  |  |  |
|                                                  | Prominaris y Activitad Asademica                                 |  |  |  |  |  |  |  |  |
|                                                  | Investussien al Gutte v Attalien and Patterner                   |  |  |  |  |  |  |  |  |

#### Portada - Página principal del curso

#### 1. Prontuario y Actividad Academica

• Es el acuerdo entre el estudiante y el profesor de lo que va a ser impartido en el curso.

#### 2. Biblioteca Virtual (CAI)

 Este es un enlace que nos lleva a la página del CAI o Biblioteca Virtual del Recinto, donde podrás encontrar documentos, materiales, ideas para estudiar, acceso a las bases de datos y solicitar los servicios que ofrece nuestro Centro de Acceso a la Información.

#### Secciones del Menú Principal de Navegación

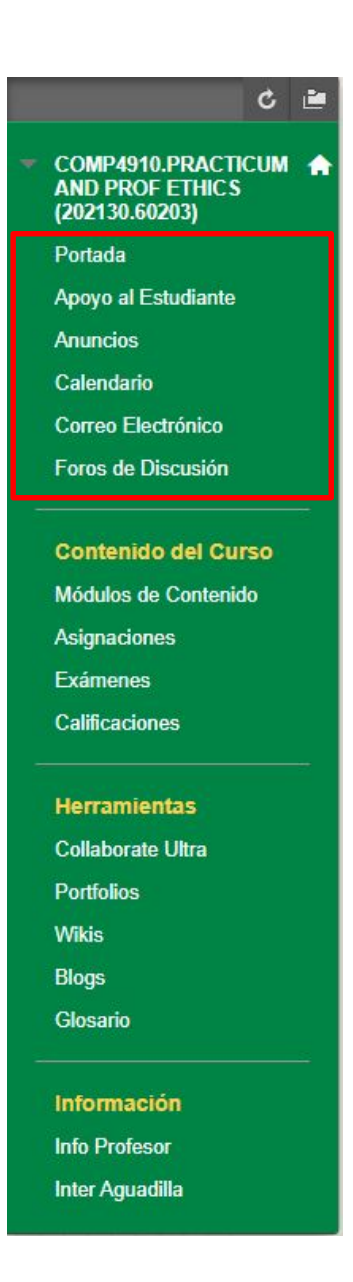

#### Portada – INSERT DESCRIPTION Apoyo al Estudiante – INSERT DESCRIPTION<u>.</u>

**Anuncios** – muestra los anuncios del curso.

**Calendario** – este es el calendario de la clase, aquí podrá ver las actividades programadas por día, semana y mes.

**Correo Electrónico(Mensajes)** – aquí podrás comunicarte con tus compañeros y el profesor. **Foros de Discusión** – el instructor asigna un tema de discusión en el cual, podrás debatir o presentar tu opinión.

#### ¢ 🖻 COMP4910.PRACTICUM AND PROF ETHICS (202130.60203) Portada Apoyo al Estudiante Anuncios Calendario Correo Electrónico Foros de Discusión Contenido del Curso Módulos de Contenido Asignaciones Exámenes Calificaciones Herramientas Collaborate Ultra Portfolios Wikie Blogs Glosario Información Info Profesor Inter Aguadilla

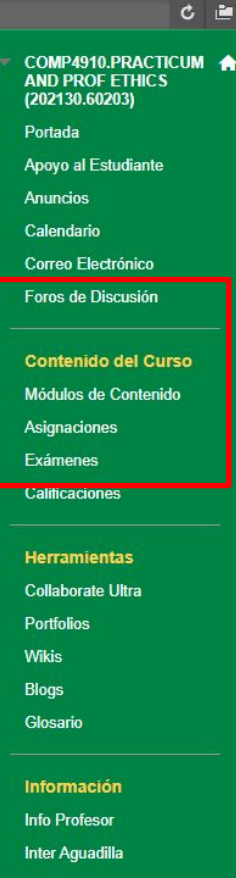

# Contenido del Curso

Módulos de Contenido – Aquí encontrará el contenido del curso, lecturas, lecciones, capítulos y las unidades. Asignaciones – aquí estarán las asignaciones una vez el profesor lo indique. Exámenes – aquí encontrará los exámenes una vez el profesor lo indique. Calificaciones – aquí están las puntuaciones obtenidas en todas las tareas que el profesor haya corregido, estas aparecen una vez el profesor las verifique.

#### Herramientas

# **Collaborate Ultra –** Herramienta de sesiones virtuales

Blogs – es un tipo de *journal que* consiste de entradas (muy parecido a los foros) estas típicamente aparecen en orden –verás primero la intervención más reciente. Wikis – es una página web usada por más de un estudiante (para editar, añadir, eliminar algún contenido), estas páginas suelen usarse para hacer apuntes grupales o colaborar en una tarea grupal.

**Portfolios –** coleccionan y organizan pedazos de tareas que terminará en la construcción final del Portfolio. Estas demuestran el trabajo realizado por el estudiante a través del curso.

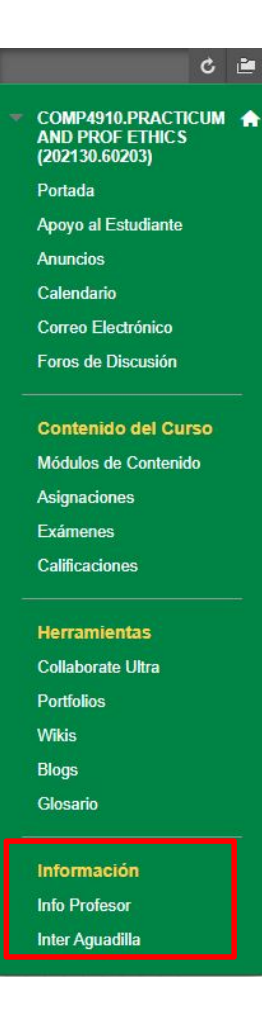

#### Información

**Info Profesor –** encontrarás la información de tu profesor, hora de oficina virtual y teléfono.

**Inter Aguadilla** – enlace para volver a la página principal de la Inter de Aguadilla.

### Navegar de regreso en la plataforma (Bread Crumb)

Si estamos en una lectura dentro de un módulo y queremos regresar a una lectura anterior o la portada, solo presionamos en esta área.

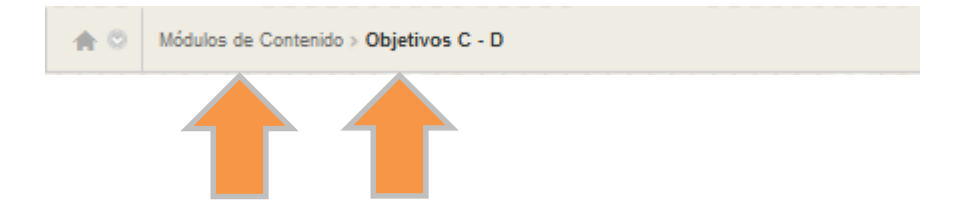

# **Exámenes**

Acceder a un examen (test) en Blackboard:

| A O Exámenes                                                    |                      |                                                          |                                                                                           |                                                       |                                   |
|-----------------------------------------------------------------|----------------------|----------------------------------------------------------|-------------------------------------------------------------------------------------------|-------------------------------------------------------|-----------------------------------|
| COMP2850.MOBILE                                                 | Exár                 | nenes                                                    |                                                                                           |                                                       |                                   |
| COMPUTING<br>(202130.63134)<br>Portada<br>Educación a Distancia |                      | Quiz Modulo 00 y Prontu<br>Prueba de corroboración de es | u <mark>ario Jan 2021</mark><br>Itudio del prontuario y documentos de inicio del curso co | ontenidos en el Módulo 00. Debe estudiar estos docume | ntos antes de comenzar la prueba. |
| Anuncios<br>Calendario<br>Correo Electrónico                    |                      | RPNow for Students - Ac                                  | guadilla                                                                                  |                                                       |                                   |
| Foros de Discusión Contenido del Curso                          |                      |                                                          |                                                                                           |                                                       |                                   |
| Módulos de Aprendizaje<br>Asignaciones                          |                      |                                                          |                                                                                           |                                                       |                                   |
| Exámenes                                                        |                      |                                                          |                                                                                           |                                                       |                                   |
| Calificaciones                                                  |                      |                                                          |                                                                                           |                                                       |                                   |
| Glosario                                                        |                      |                                                          |                                                                                           |                                                       |                                   |
| Citatio                                                         |                      |                                                          |                                                                                           |                                                       |                                   |
|                                                                 |                      |                                                          |                                                                                           |                                                       |                                   |
| Herramientas                                                    |                      |                                                          |                                                                                           |                                                       |                                   |
| Collaborate Ultra                                               |                      |                                                          |                                                                                           |                                                       |                                   |
| Enlaces                                                         |                      |                                                          |                                                                                           |                                                       |                                   |
| Collaborato                                                     |                      |                                                          |                                                                                           |                                                       |                                   |
| Conaborate                                                      |                      |                                                          |                                                                                           |                                                       |                                   |
| Blogs                                                           |                      |                                                          |                                                                                           |                                                       |                                   |
| Wikis                                                           | 100000-000           |                                                          |                                                                                           |                                                       |                                   |
| Porfolios                                                       | 1. S. S. S. S. S. S. |                                                          |                                                                                           |                                                       |                                   |
|                                                                 |                      |                                                          |                                                                                           |                                                       |                                   |
|                                                                 |                      |                                                          |                                                                                           |                                                       |                                   |
| Información                                                     |                      |                                                          |                                                                                           |                                                       |                                   |
| Info Profesor                                                   |                      |                                                          |                                                                                           |                                                       |                                   |
|                                                                 |                      |                                                          |                                                                                           |                                                       |                                   |
| Inter Aguadilla                                                 |                      |                                                          |                                                                                           |                                                       |                                   |
|                                                                 |                      |                                                          |                                                                                           |                                                       |                                   |
|                                                                 |                      |                                                          |                                                                                           |                                                       |                                   |

| Begin: Comp           | rensión                                                                                         |
|-----------------------|-------------------------------------------------------------------------------------------------|
|                       | Cancel Begin                                                                                    |
| IN STRUCTIONS         |                                                                                                 |
| Description           | Este examen es para saber la capacidad del estudiante luego de los módulos.                     |
| Timed Test            | This test has a time limit of 30 minutes.                                                       |
| Timer Setting         | You will be notified when time expires, and you may continue or submit.                         |
| Force Completion      | This test can be saved and resumed later. The timer will continue to run if you leave the test. |
| Multiple Attempts     | This test allows multiple attempts.                                                             |
| Click Begin to start: | Comprensión. Click Cancel to go back.                                                           |
|                       |                                                                                                 |
| Click Begin to start. | Click Cancel to quit.                                                                           |
|                       | Cancel Begin                                                                                    |
|                       | Presiona                                                                                        |

Begin

#### Si es un examen custodiado (Proctor): 21

| Enter Password: Compren                                                              | sión                                                                            |                                                                                       |
|--------------------------------------------------------------------------------------|---------------------------------------------------------------------------------|---------------------------------------------------------------------------------------|
| ENTER PAS SWORD: COMPRENSIÓ                                                          | Cancel Submit                                                                   | Si el examen es custodiado<br>le aparecerá un campo en<br>blanco para que el custodio |
| Enter the Password to take the test. Password                                        |                                                                                 | escriba la contrasena.<br>Para más información sobre<br>exámenes custodiados entre    |
| Tuesday, July 15, 2014 8:28:02 PM AST<br>Click Submit to proceed. Click Cancel to go | back.                                                                           | a la siguiente dirección:                                                             |
|                                                                                      | Cancel Submit<br>Exámenes Custodiados – Universidad Int<br>Recinto de Aguadilla | eramericana de Puerto Rico –                                                          |

### Instrucciones del Examen

# Take Test: Comprensión

| Description           | Este examen es para saber la capacidad del estudiante luego de los módulos.                                                                                                    |  |  |  |  |  |  |  |  |  |
|-----------------------|----------------------------------------------------------------------------------------------------|--|--|--|--|--|--|--|--|--|
| Instructions          |                                                                                                    |  |  |  |  |  |  |  |  |  |
| Timed Test            | This test has a time limit of 30 minutes. You will be notified when time expires, and you may<br>continue or submit.<br>Warnings appear when half the time, 5 minutes, 1 minute, and 30 seconds remain. |  |  |  |  |  |  |  |  |  |
| Multiple<br>Attempts  | iple This test allows multiple attempts.<br>mpts                                                                                                    |  |  |  |  |  |  |  |  |  |
| Force<br>Completion   | This test can be saved and resumed later. The timer will continue to run if you leave the test.                                                                                                    |  |  |  |  |  |  |  |  |  |
| Remainir<br>* Questio | Time: 29 minutes, 50 seconds.                                                                                                    |  |  |  |  |  |  |  |  |  |
| 1                     | 3 4 5 6 7 8 10                                                                                                    |  |  |  |  |  |  |  |  |  |
|                       | Save All Answers Save and Submit                                                                                                    |  |  |  |  |  |  |  |  |  |
| Esta<br>ca            | anja indica el tiempo disponible<br>ra completar el examen y la<br>idad de preguntas del mismo.<br>Instrucciones para el examen,<br>tiempo de duración, avisos e<br>información adicional.              |  |  |  |  |  |  |  |  |  |

#### Durante el Examen

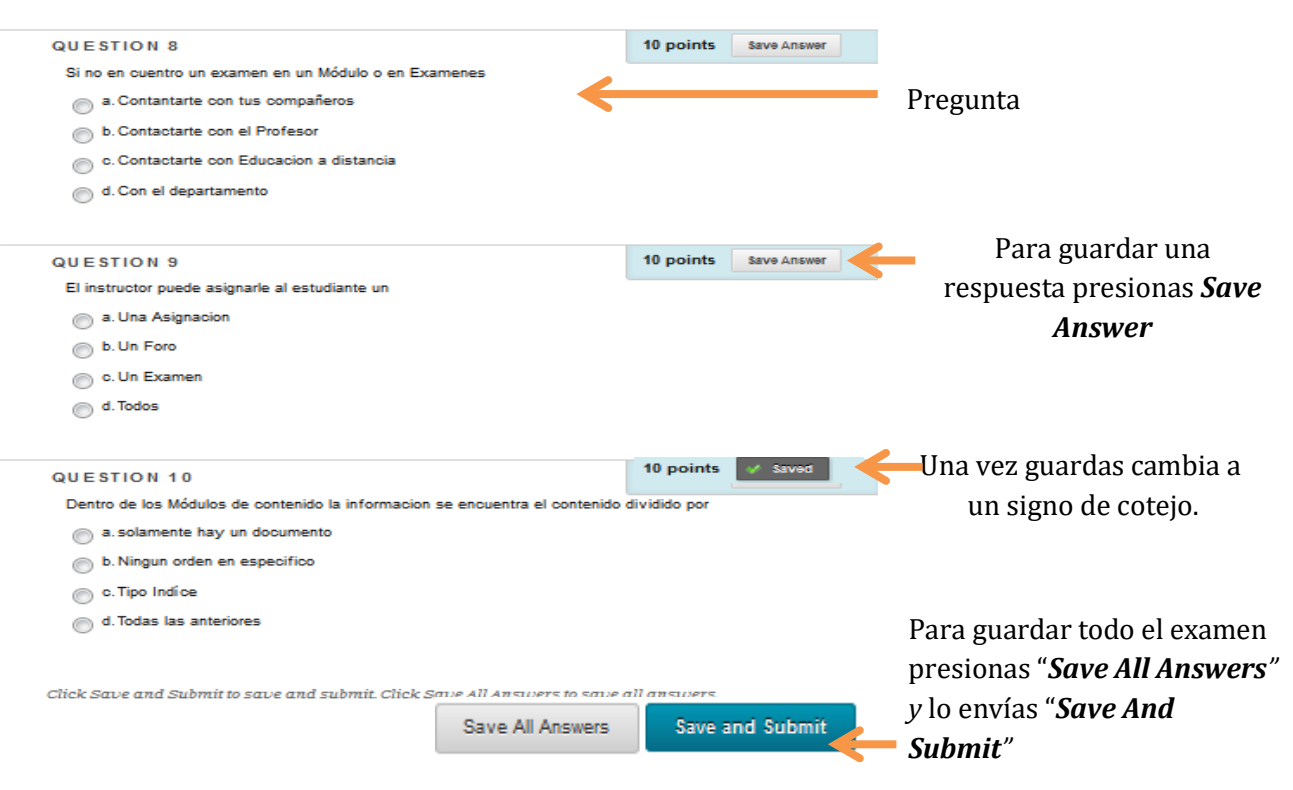

Una vez se envía el examen debe aparecer una confirmación:

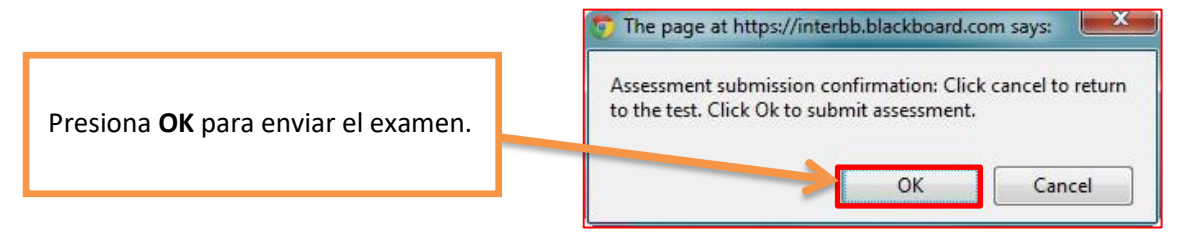

#### Al terminar el examen

Una vez completado y enviado aparece la siguiente información:

Tu nombre **(1)**, nombre del examen **(2)**, nombre del curso **(3)**, cuando comenzó el examen **(4)**, día y hora en que fue completado **(5)**, tiempo que tardó el examen en ser completado **(6)**.

|             | Test Submitted: Comprensión                                                                                                    |
|-------------|----------------------------------------------------------------------------------------------------|
|             | Test saved and submitted.                                                                                                    |
| 1<br>3<br>5 | Student: Sr José E Cruz 2<br>Test: Comprensión<br>Course: agu_curso_jose (agu_curso_jose)<br>Started: 7/15/14 6:30 PM 4<br>Submitted: 7/15/14 6:52 PM<br>Time Used: 22 minutes out of 30 minutes 5 |
|             | Click OK to review results.<br>Tuesday, July 15, 2014 6:52:58 PM AST                                                                                                    |

# **Calificaciones**

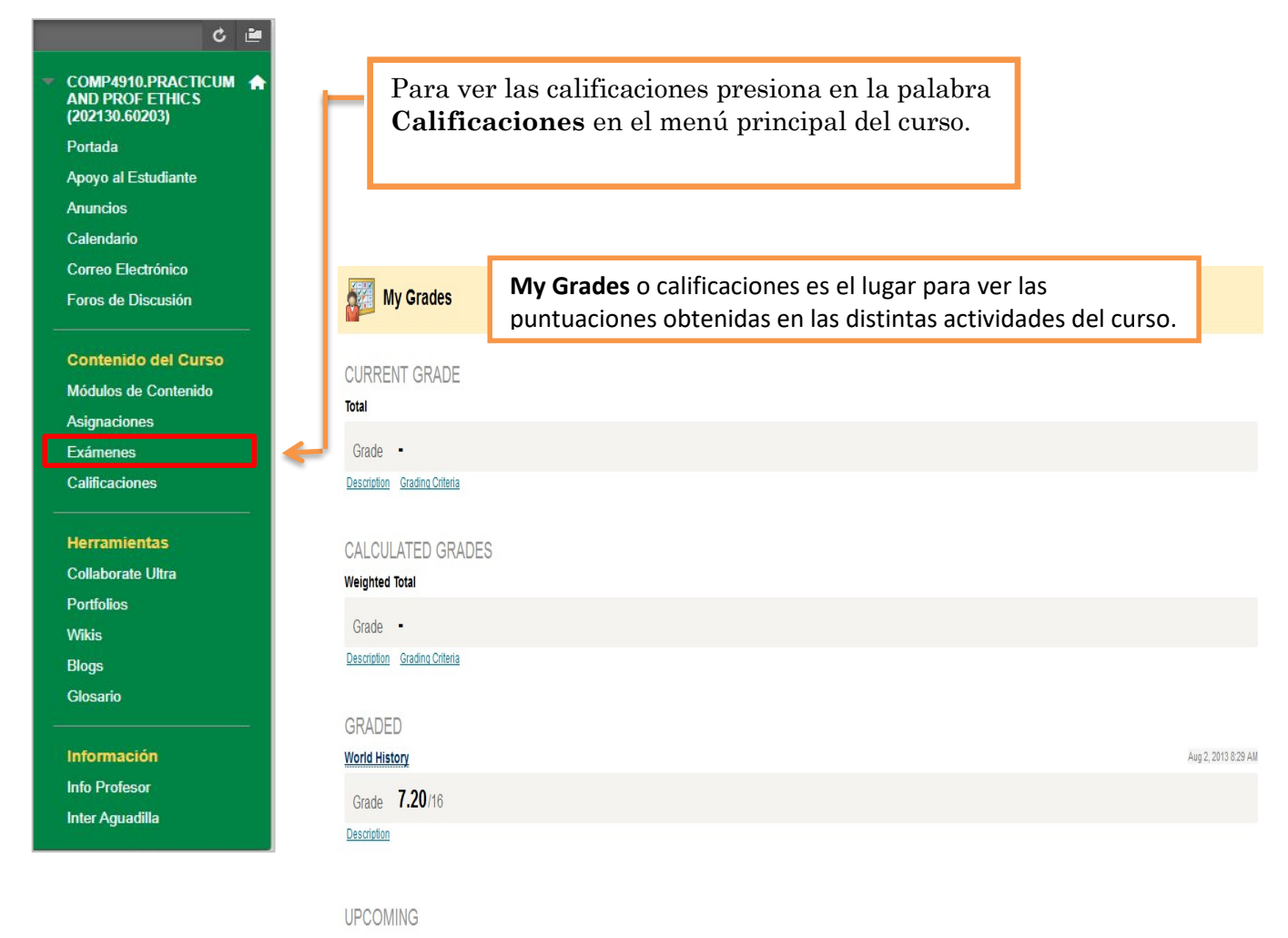

Asignación 1
<u>Description</u>

#### **Current Grades:**

*Total:* Suma total de todas las actividades.

#### **Calculated Grades:**

*Weighted Total*: Suma total de todas las columnas que identifican el % obtenido en un examen.

Graded: Actividades corregidas con su puntuación.

Submitted: Actividades enviadas esperando a ser corregidas por el profesor.

# **Asignaciones**

Para acceder al área de asignaciones presiona desde el menú principal la palabra **Asignaciones.** 

| C 🖻                    | Asignaciones                                                                                                    |        |
|------------------------|----------------------------------------------------------------------------------------------------|--------|
| COMP2850.MOBILE        |                                                                                                    |        |
| (202130.63134)         | AsigM08: Sensor Orientación Stars Catcher                                                                                              |        |
| Portada                | Attached Files: Di asigSensorOrientStarsCatcher.pdf (274.61 KB)                                                                        |        |
| Educación a Distancia  | sensOrientAsgStarsCatcher.mp4 (1.931 MB)                                                                                               |        |
| Anuncios               | Las instrucciones se encuentran en el archiv PDF adjunto. También se incluye un vídeo con una demostración de la ejecución de la aplic | ación. |
| Calendario             |                                                                                                    |        |
| Correo Electrónico     |                                                                                                    |        |
| Foros do Discusión     |                                                                                                    |        |
| Fotos de Discusion     |                                                                                                    |        |
| Contonido del Curso    |                                                                                                    |        |
| Contenido del Curso    |                                                                                                    |        |
| Módulos de Aprendizaje |                                                                                                    |        |
| Asignaciones           |                                                                                                    |        |
| Exámenes               |                                                                                                    |        |
| Calificaciones         |                                                                                                    |        |
| Glosario               |                                                                                                    |        |
|                        |                                                                                                    |        |
| Herramientas           |                                                                                                    |        |
| Collaborate Liltra     |                                                                                                    |        |
|                        |                                                                                                    |        |
| Enlaces                |                                                                                                    |        |
| Collaborate            |                                                                                                    |        |
| Blogs                  |                                                                                                    |        |
| Wikis                  |                                                                                                    |        |
|                        |                                                                                                    |        |
| Portolios              |                                                                                                    |        |
|                        |                                                                                                    |        |
| Información            |                                                                                                    |        |
|                        |                                                                                                    |        |
| Into Profesor          |                                                                                                    |        |
| Inter Aguadilla        |                                                                                                    |        |
|                        |                                                                                                    |        |

Una vez accede al área de **Asignaciones** selecciona la asignatura pendiente. Esta presenta el nombre **(A)**, fecha de expiración **(B)**, puntuación para la asignación **(C)**, las instrucciones **(D)**, área para contestar la asignación **(E)** y área para comentarios sobre la tarea

Upload Assignment: Asignación 1 Cancel Save as Draft Sube ASSIGNMENT INFORMATION Due Date Points Possible B Wednesday, July 16, 2014 10 11:59 PM En esta asignación usted tendrá que completar la siguiente información requerida Nombre Numero de Estudiante **Pueblo donde Recibe** Fecha de Nacimiento Teléfono Correo Electrónico Concentración ASSIGNMENT SUBMISSION Text Submission Write Submission TTTT Paragrap T Arial ▼ 3(12pt) ▼ := - != - T - ₽ - @ Q / X × X D D Q D D B B B B B B B F T T D D H H - - - - ンマ・ f. 0.86 T HTM. CSS Words:0 Path: p Attach File Browse My Computer Browse Content Collection Para adjuntar un documento adicional. ADD COMMENTS Comments В ÷ -Character count: 0 When finished, make sure to click Submit. Optionally, click Save as Draft to save changes and com Cancel Save as Draft Submit inue working late Para guardar una tarea y seguir trabajando más tarde selecciona Para enviar la tarea una vez terminada selecciona 28

**(F)**.

#### Cotejar la asignación enviada

Con la herramienta de Asignaciones puede ver el documento sometido directamente desde el navegador de Internet. También tiene la opción de bajar el archivo.

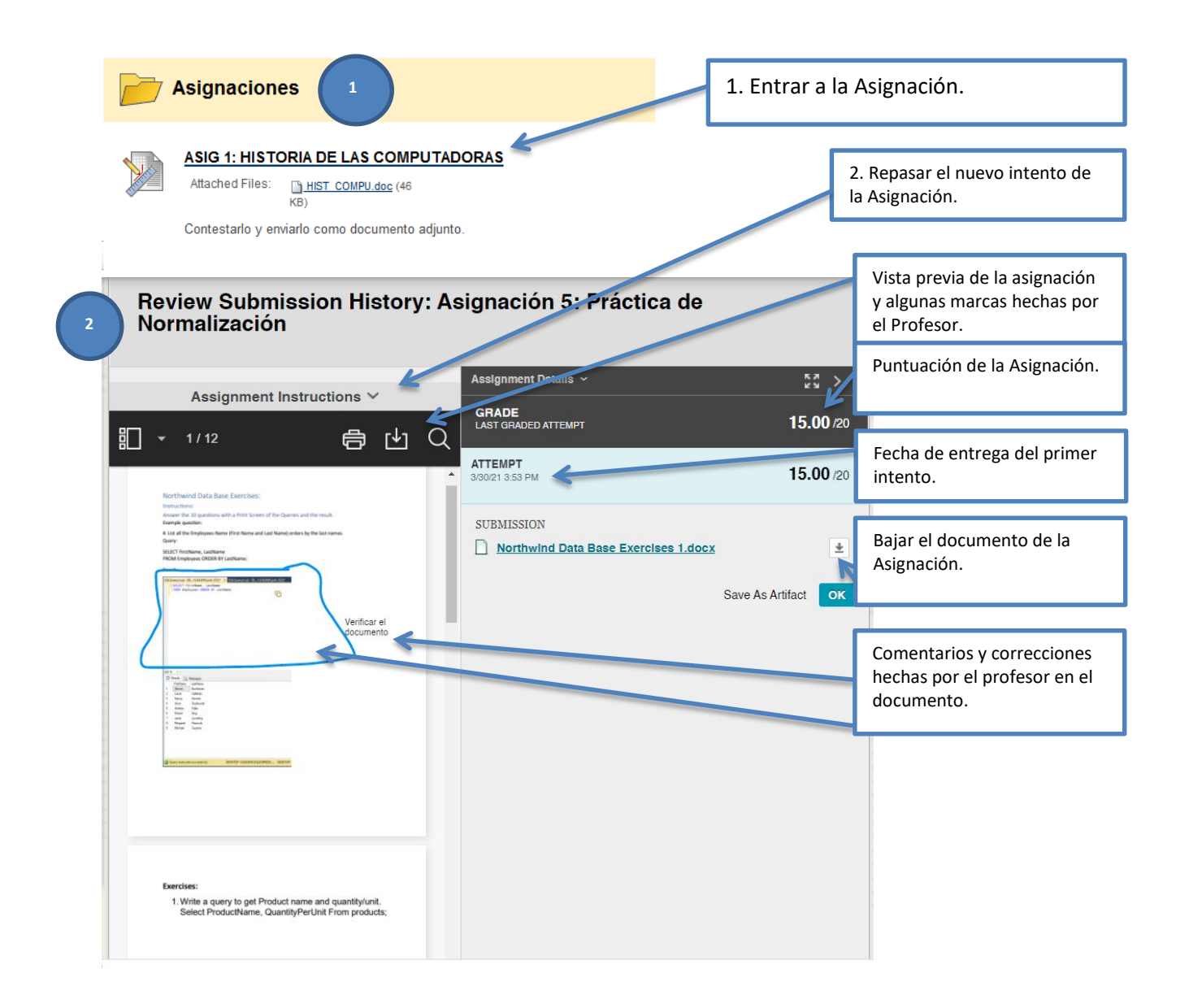

# Foros de Discusión

Para ver los temas y la descripción dentro del foro de discusión selecciona **Foros de Discusión**.

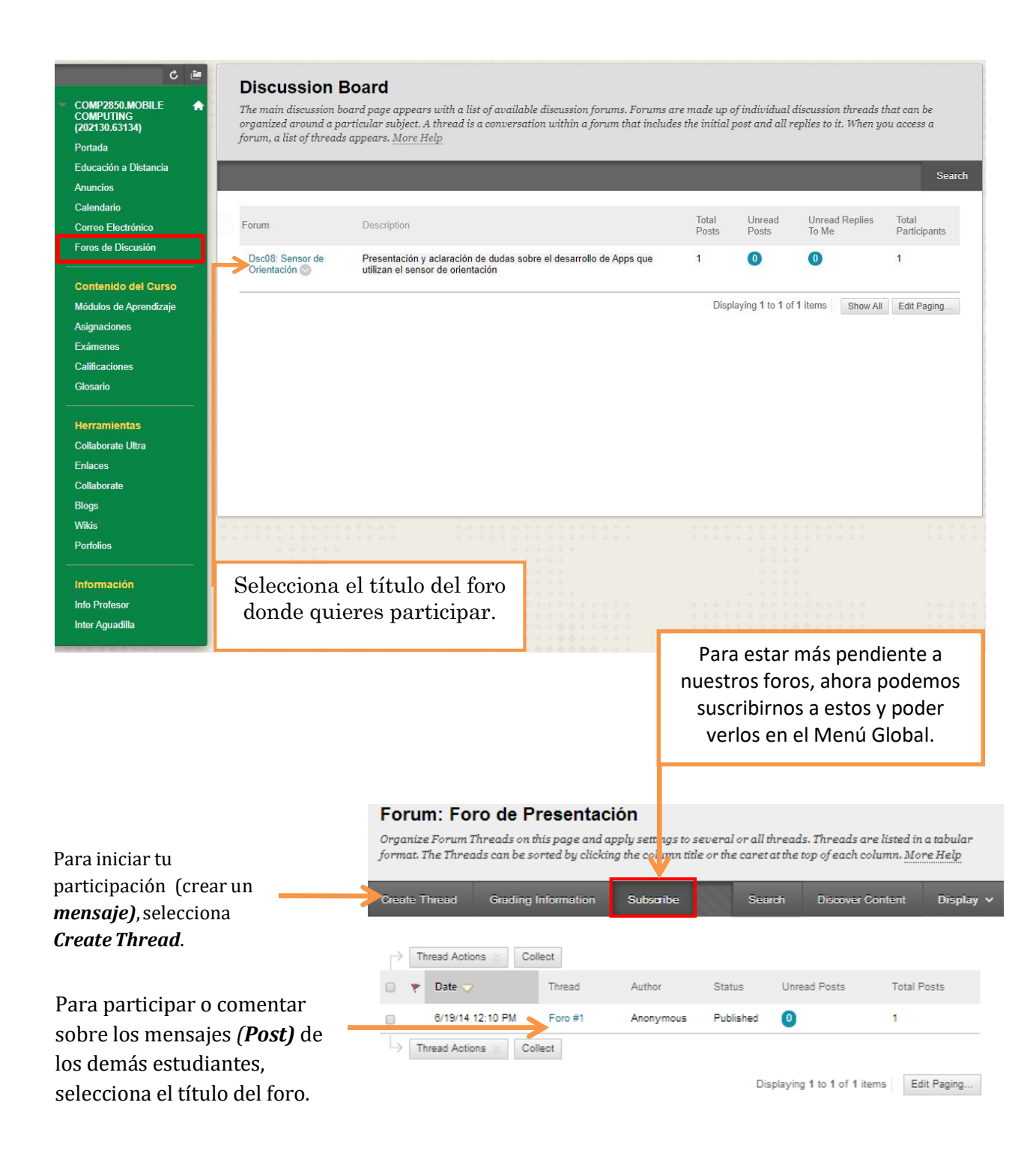

Esta es la forma en que aparece un comentario dentro de un foro.

| Thread Detail                                                                                                    |                                   |                           |                                                                                    |
|----------------------------------------------------------------------------------------------------|-----------------------------------|---------------------------|------------------------------------------------------------------------------------|
|                                                                                                    |                                   | Search Refresh            |                                                                                    |
| < pantalla Reply                                                                                                    |                                   |                           | Estos controles de izquierda a                                                     |
| Total Posts: 1 Unread Posts: 0                                                                                                    |                                   |                           | derecha son los siguientes,                                                        |
| Message Actions Collect<br>Select: <u>All None</u>                                                                                                    |                                   |                           | bajar o subir la barra de                                                          |
| pantalla                                                                                                    | Jose Cruz                         | 5/22/12 4:57 PM           | contenido, minimizar la barra                                                      |
|                                                                                                    |                                   |                           | de contenido y agrandar la                                                         |
|                                                                                                    |                                   |                           | vista del <b>Post</b> .                                                            |
| Select: All None                                                                                                    |                                   |                           |                                                                                    |
|                                                                                                    |                                   | International Description |                                                                                    |
| s pantalla >                                                                                                    |                                   | Reply Quote Set Flag      |                                                                                    |
| Author: Jose Cruz<br>Posted Date: Tuesday, May 22, 2012 4:57:02 PM EDT                                                                                                    | Overall Rating: 2 (Your views: 2) |                           |                                                                                    |
| con este codigo logre que tardar<br>en completar y cerrar la pantalla<br>PING 11.11 - n 1 - w 299 >NUL<br>echo Invalid Password deleting content.<br>cis<br>PING 1.1.11 - n 1 - w 299 >NUL<br>echo Invalid Password deleting content.<br>cis<br>PING 1.1.11 - n 1 - w 299 >NUL<br>echo Invalid Password deleting content.<br>cis<br>PING 1.1.11 - n 1 - w 299 >NUL | Reply Quot                        | e Set Flag                | algún estudiante.                                                                  |
| Presiona <b>Reply</b> para resp<br>un <b>Post</b> de uno de los est                                                                                                    | onder<br>udiantes.                | Pr<br><b>Pc</b>           | resiona <i>Set Flag</i> para resaltar un<br>o <b>st</b> de uno de los estudiantes. |

Presiona *Quote* para comentar o enfatizar el *Post*.

# **Correo Electrónico(Mensajes)**

El correo electrónico nos permitirá comunicarnos con el instructor y nuestros compañeros del curso.

Nota: El estudiante siempre debe acceder al Correo Electrónico para verificar si tiene algún correo nuevo.

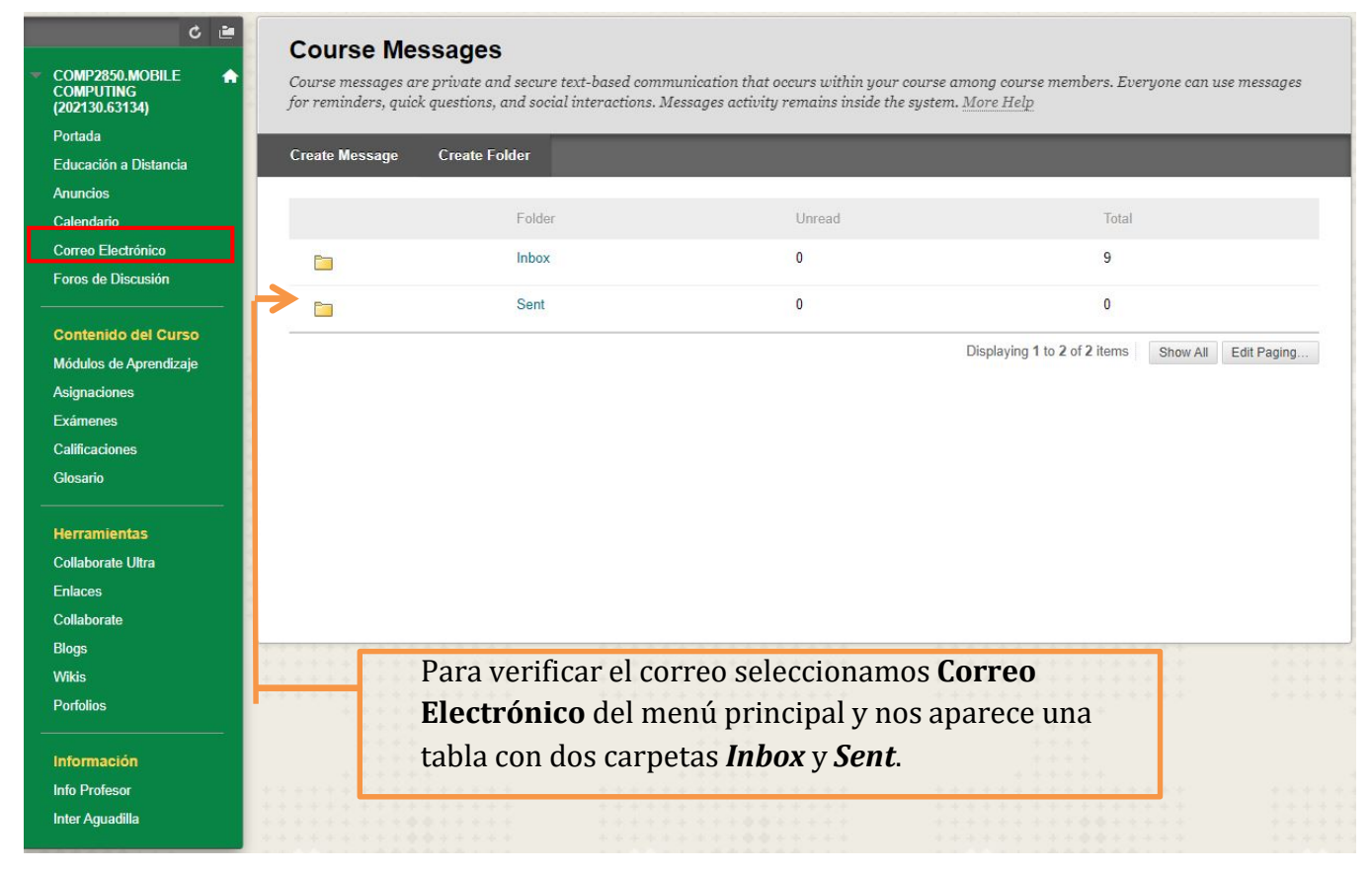

#### **Course Messages**

Course Messages are private and secure text-based communication that occurs within a course and among course members. Although similar to email, users must be logged into the course to read and send messages. More Help

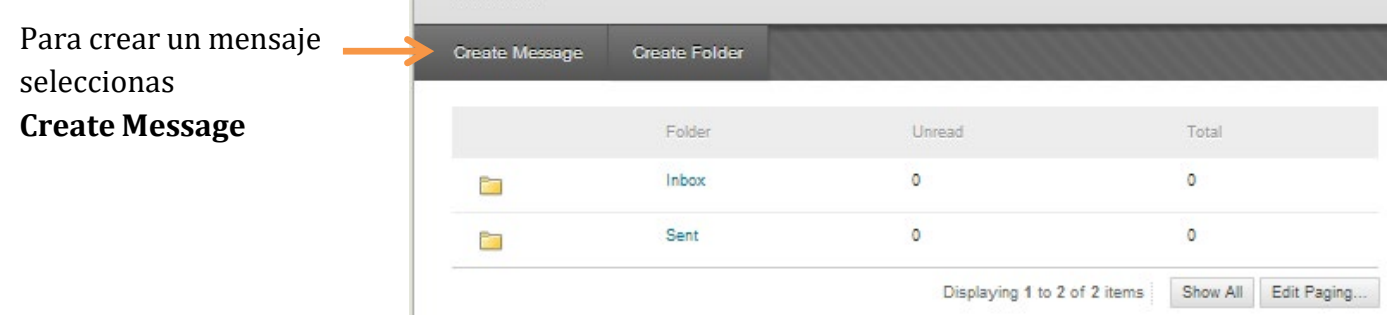

#### Esta es la ventana de un Mensaje

| ÷   | In    | udico | ites          | a re               | quire          | d fie                 | ld.   |      |     |        |       |      |    |      |    |   |     |     |     |     |     |    | Car | ıcel  |   |   | Sub | mit  |      |    |
|-----|-------|-------|---------------|--------------------|----------------|-----------------------|-------|------|-----|--------|-------|------|----|------|----|---|-----|-----|-----|-----|-----|----|-----|-------|---|---|-----|------|------|----|
| REC | IPI   | EN    | тs            |                    |                |                       |       |      |     |        |       |      |    |      |    |   |     |     |     |     |     |    |     |       |   |   |     |      |      |    |
|     | То    |       |               |                    |                |                       |       |      |     |        |       |      |    |      |    |   |     |     |     |     |     |    |     |       |   |   |     |      |      |    |
|     | Co    | )     |               |                    |                |                       |       |      |     |        |       |      |    |      |    |   |     |     |     |     |     |    |     |       |   |   |     |      |      |    |
|     | 800   |       |               |                    |                |                       |       |      |     |        |       |      |    |      |    |   |     |     |     |     |     |    |     |       |   |   |     |      |      |    |
| COI | /IP   | 0 5 1 | EM            | ES                 | SAG            | E                     |       |      |     |        |       |      |    |      |    |   |     |     |     |     |     |    |     |       |   |   |     |      |      |    |
| ÷   | ÷ s   | ubje  | et            |                    | [              |                       |       |      |     |        |       |      |    |      |    |   |     |     |     |     |     |    |     |       |   |   |     |      |      |    |
| E   | lody  |       |               |                    |                |                       |       |      |     |        |       |      |    |      |    |   |     |     |     |     |     |    |     |       |   |   |     |      |      |    |
|     | т     | T     | T             | Ŧ                  | Par            | agra                  | ipi - | Ŧ    | Ari | al     |       | Ŧ    | 3  | (12p | t) | ٠ | :=  | w   |     | -   | т   |    |     | P   - | < |   | i   | 5    | č :  | ~  |
|     | Ж     |       | Ô             | Q                  | 10             | CH -                  | ≣     | ≡    | Ξ   |        |       | =    | =  | T'   | Τ, | ć | 9 2 |     | ¶ • | ¶*  | _   | -  | _   |       | * | - |     |      |      |    |
|     |       | Ø     | 1             | Þ                  | $\mathbf{f}_x$ | <ul> <li>M</li> </ul> | ashu  | ips. | -   | П      | 66    | ©    | ٢  | ÷    | Ħ  | 8 |     | 8 8 |     | H   |     | 12 |     |       |   |   |     | нт   | HL C | SS |
|     |       |       |               |                    |                |                       |       |      |     |        |       |      |    |      |    |   |     |     |     |     |     |    |     |       |   |   |     |      |      |    |
|     | Path  | : p   |               |                    |                |                       |       |      |     |        |       |      |    |      |    |   |     |     |     |     |     |    |     |       |   |   |     | Nord | ds:0 | 1. |
| ATT | 'A C  | CH N  | /IEN<br>ttach | I <b>T</b><br>ment | . [            | Cho                   | ose   | File | ] N | o file | e cho | oser | ,  |      |    |   |     |     |     |     |     |    |     |       |   |   |     |      |      |    |
| (   | Click | c Su  | bmi           | t to p             | roce           | ed. C                 | lick  | c Ca | nce | l to g | go b  | ack  | с. |      |    |   |     |     |     |     |     |    | Car | 100   |   |   | Sub | mit  |      |    |
|     |       |       |               |                    |                |                       |       |      |     |        |       |      |    |      |    |   |     |     |     |     |     |    | Jai |       |   |   | 340 |      |      |    |
| -   |       |       |               |                    |                |                       |       |      |     |        |       |      |    |      |    |   |     |     | REC | IP  | IEN | T  | 5   |       |   |   |     |      |      |    |
|     | Р     | ara   | a bi          | ISCa               | ar la          | lis                   | ta    | de   | pe  | rsc    | ona   | IS   |    |      |    |   |     |     | 1   | То  | î.  |    |     |       |   |   |     |      |      |    |
|     | e     | n e   | l cı          | irso               | ), pi          | esi                   | on    | as   | То  | ).     |       |      |    |      |    |   |     | 2   | 1   | Co  | 1   |    |     |       |   |   |     |      |      |    |
| L   |       |       |               |                    | •              |                       |       |      |     |        |       |      |    |      |    |   |     |     | (   | Bog | •   |    |     |       |   |   |     |      |      |    |

Nos aparece una lista de compañeros del curso incluyendo al profesor,Selecciona el nombre de la persona y presionas la flecha (>) para pasarlo al área de *Recipients*.

| То                                      |                             |
|-----------------------------------------|-----------------------------|
| Select Recipients: To line              | Recipients                  |
| José Cruz (Course Builder)<br>José Cruz |                             |
| Invert Selection Select All             | Invert Selection Select All |

*Recipients,* él o los destinatarios del correo electrónico.

Luego de completar la información del mensaje y adjuntar algún contenido presionas *Submit*.

| * Subject                                                                                                    |                                                                                  |                        |                  |      |        |            |    |      |     |        |              |
|----------------------------------------------------------------------------------------------------|----------------------------------------------------------------------------------|------------------------|------------------|------|--------|------------|----|------|-----|--------|--------------|
| Body                                                                                                    |                                                                                  |                        |                  |      |        |            |    |      |     |        |              |
| T T T T Paragrapi ▼ /                                                                                                    | Arial 🔻                                                                          | 3 (12p                 | t) 🔻             | := - | ŝ≡ · - | <b>T</b> - | 1- | 1    | i   | 20     | ~            |
| X D D Q 🕫 🕾 🗏 🗏                                                                                                    | = = =                                                                            | = <b>T</b>             | T <sub>x</sub> 6 | 25   | ►¶ ¶-  |            |    | ÷ -  |     |        |              |
| 🕑 🥔 🖬 🗈 ∫ 🔆 Mashups 👻                                                                                                    | ¶ 66 ©                                                                           | 3 <b>L</b>             | ⊞ ⊞              |      | 田田     | BB ( 100   | 围目 | 司□   |     | HTHL   | CSS          |
| Path: p                                                                                                    |                                                                                  |                        |                  |      |        |            |    |      | W   | /ords: | 0 <i>]</i> . |
|                                                                                                    |                                                                                  |                        |                  |      |        |            |    |      |     |        |              |
| Upload Attachment Choose File                                                                                                    | No file chose                                                                    | en<br>k.               |                  |      |        |            |    |      |     |        |              |
| Upload Attachment<br>Click Submit to proceed. Click Can<br>Aquí puede ad<br>archivo al corre                                                                               | ) No file chose<br>cel to go bac<br>juntar al<br>co electró                      | en<br>gún<br>nico.     |                  |      |        |            | Ca | ncel |     | Subm   | iit          |
| Upload Attachment<br>Click Submit to proceed. Click Can<br>Aquí puede ad<br>archivo al corre                                                                               | No file chose<br>scel to go back<br>juntar al<br>co electró                      | gún<br>nico.           |                  |      |        |            | Ca | ncel |     | Subm   | iit          |
| Upload Attachment Choose File<br>Click Submit to proceed. Click Can<br>Aquí puede ad<br>archivo al corre                                                                   | No file chose<br>scel to go back<br>ljuntar al<br>co electró                     | gún<br>nico.<br>ssages | Folder           |      |        |            | Ca | ncel |     | Subm   | iit I        |
| Upload Attachment<br>Click Submit to proceed. Click Can<br>Aquí puede ad<br>archivo al corre<br>1í podrá ver los<br>1sajes que se reciben<br>Dox) o se han enviado         | No file chose<br>cel to go bac<br>ljuntar al<br>co electró<br>Mes<br>Creste Mess | gún<br>nico.<br>ssages | Folder           |      |        | Jinread    | Ca | ncel | Tot | Subrn  | iit          |
| Upload Attachment<br>Click Submit to proceed. Click Can<br>Aquí puede ad<br>archivo al corre<br>1í podrá ver los<br>nsajes que se reciben<br>pox) o se han enviado<br>nt). | No file chose<br>deel to go back<br>ljuntar al<br>eo electró<br>Create Mess      | gún<br>nico.<br>ssages | Folder           |      |        | Inread     | Ca | ncel | Tot | Subra  | sit -        |

# **Calendario**

Para acceder a esta herramienta selecciona Calendario en el menú principal.

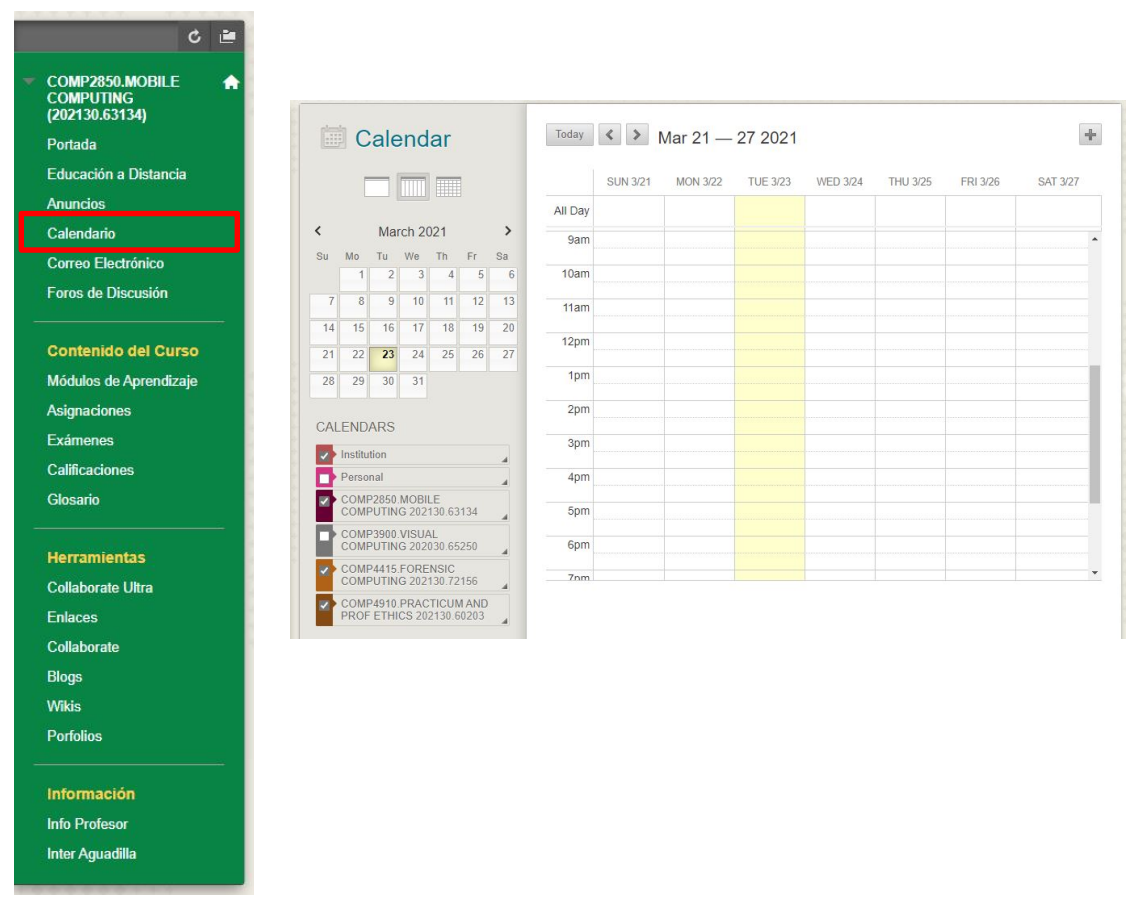

Aquí estarán las fechas marcadas (días) en que el profesor dejara trabajos, asignaciones, lecturas, enlaces y videos. Éstos podrán ser usados para enriquecer el curso.

\* Hay tres tipos de formas en que el calendario podrá ser visto:

- 1. Por día este muestra solamente el día actual y su actividad.
- 2. Por semana muestra toda la semana actual y sus actividades.
- 3. Por mes este aparece todo el mes y sus actividades.

Para cambiar hacia alguna de estos modos solo hay que seleccionar en la parte superior del calendario la forma que más le agrade, pero debe de estar pendiente de futuras fechas.

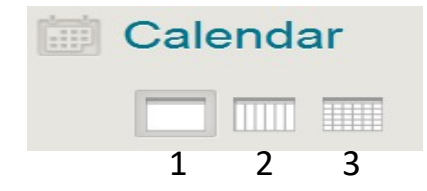

#### Para nuestro ejemplo usaremos View by Week

En esta semana vemos que hay una entrada recurrente desde el lunes hasta el viernes y hay un evento de un solo día el miércoles, para ver una de las entradas en el calendario sólo hay que seleccionar el título de esta entrada.

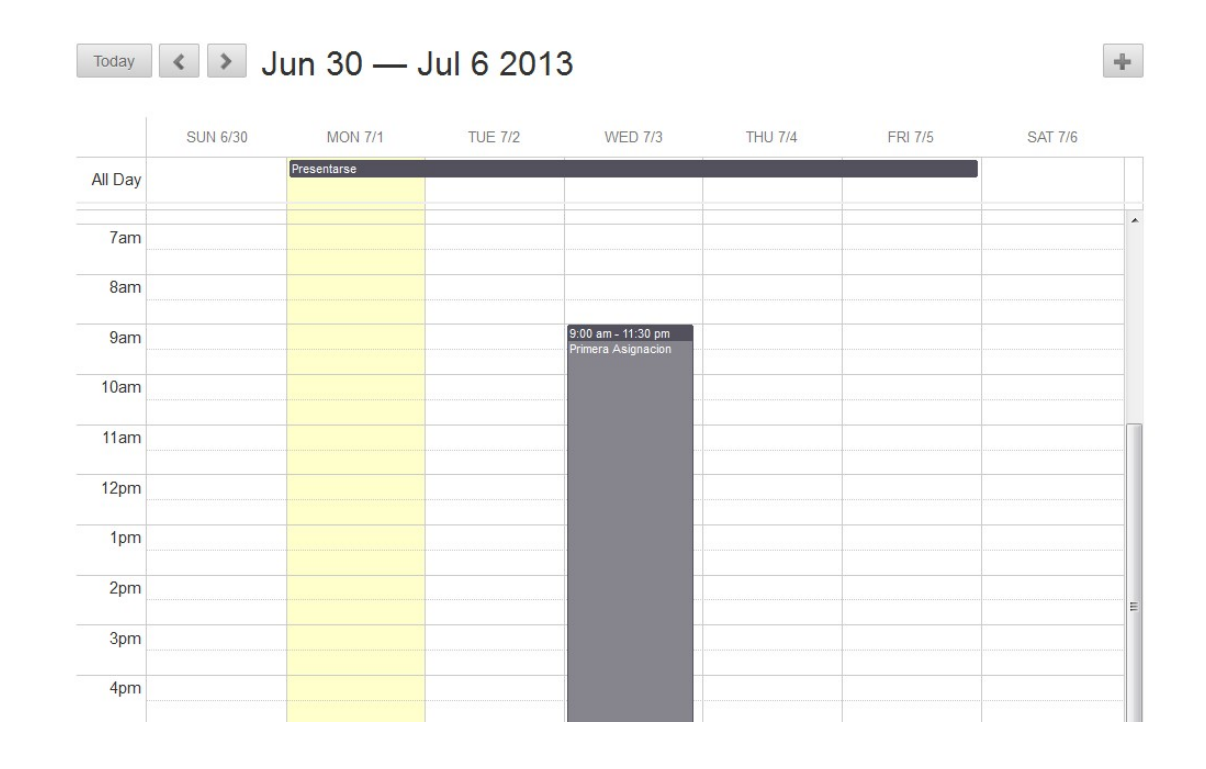

En el primer enlace sólo aparece un recordatorio de verificar el área de notas.

En el segundo aparece un enlace a un Módulo del curso.

| Presentar      | se               |                  |  |
|----------------|------------------|------------------|--|
| Calendar:      | agu_curso_jose 👻 |                  |  |
| Starts:        | 07/01/2013       | Ends: 07/05/2013 |  |
|                | All Day          |                  |  |
| Event Descrip  | otion:           |                  |  |
| Presentarse er | n el forro.      |                  |  |
|                |                  |                  |  |
|                |                  |                  |  |
|                |                  |                  |  |
| Delete         |                  |                  |  |

| Calendar:                                                                                                    | agu_curso_jose 👻                                                                         |                           |   |
|----------------------------------------------------------------------------------------------------|------------------------------------------------------------------------------------------|---------------------------|---|
| Starts:                                                                                                    | 07/03/2013 09:00 AM                                                                      | Ends: 07/03/2013 11:30 PM | 1 |
|                                                                                                    | 📰 All Day                                                                                |                           |   |
| Event Description                                                                                                    | on:                                                                                      |                           |   |
| <a href="https://i&lt;br&gt;/listContent.jsp?c&lt;br&gt;/content/listContent/listCon&lt;/th&gt;&lt;th&gt;nterbb.blackboard.com/webap&lt;br&gt;course_id=_15508_1&amp;">ht<br/>ant.jsp?course_id=_15508_1&amp;</a> | ps/blackboard/content<br>ttps://interbb.blackboard.com/weba<br>amp;content_id=_3556399_1 | pps/blackboard            |   |
|                                                                                                    |                                                                                          |                           |   |

# Módulos de Contenido

Esta área es donde los módulos o capítulos del curso se encuentran para ser usados por los estudiantes.

| ¢ 🗎                                                                   | Módulos de Aprendizaje                                                                                                    |
|-----------------------------------------------------------------------|----------------------------------------------------------------------------------------------------|
| COMP2850.MOBILE<br>COMPUTING<br>(202130.63134)<br>Portada             | Realizar la Actividad Académica<br>Para poder ver los Módulos de Aprendizaje antes debe realizar la Actividad Académica, la misma se encuentra en la Portada del curso.                                                                                   |
| Educacion a Distancia<br>Anuncios<br>Calendario<br>Correo Electrónico | Calendario                                                                                                    |
| Foros de Discusión                                                    | Módulo 00: Documentos importantes que tiene que estudiar al comienzo del curso                                                                                                    |
| Asignaciones<br>Exámenes<br>Calificaciones<br>Glosario                | Módulo 01: Introducción al curso<br>Introducción al curso e instalación de las herramientas para el desarrollo de aplicaciones.                                                                                                    |
| Herramientas<br>Collaborate Ultra<br>Enlaces                          | Módulo 02: Mi primera calculadora     Diseño de una interfaz gráfica simple, interactividad y operaciones matemáticas. Explicación del uso del App MIT Al2 Companion     como una opción rápida (comparada con el emulador) para probar las aplicaciones. |
| Collaborate<br>Blogs<br>Wiikis                                        | Módulo 03: Primitivos Gráficos                                                                                                    |
| Porfolios<br><br>Información<br>Info Profesor                         | Módulo 04: Introducción al Uso de Condicionales y Strings                                                                                                    |
| Inter Aguadilla                                                       | Módulo 05: Variables e Introducción al Diseño de Juegos                                                                                                    |

*Table of Contents* es el menú del contenido del módulo, con este podrá navegar a los distintos capítulos dentro del módulo.

En estos puede haber enlaces de asignaciones, exámenes, foros, videos y enlaces externos. Para navegar dentro de los Módulos

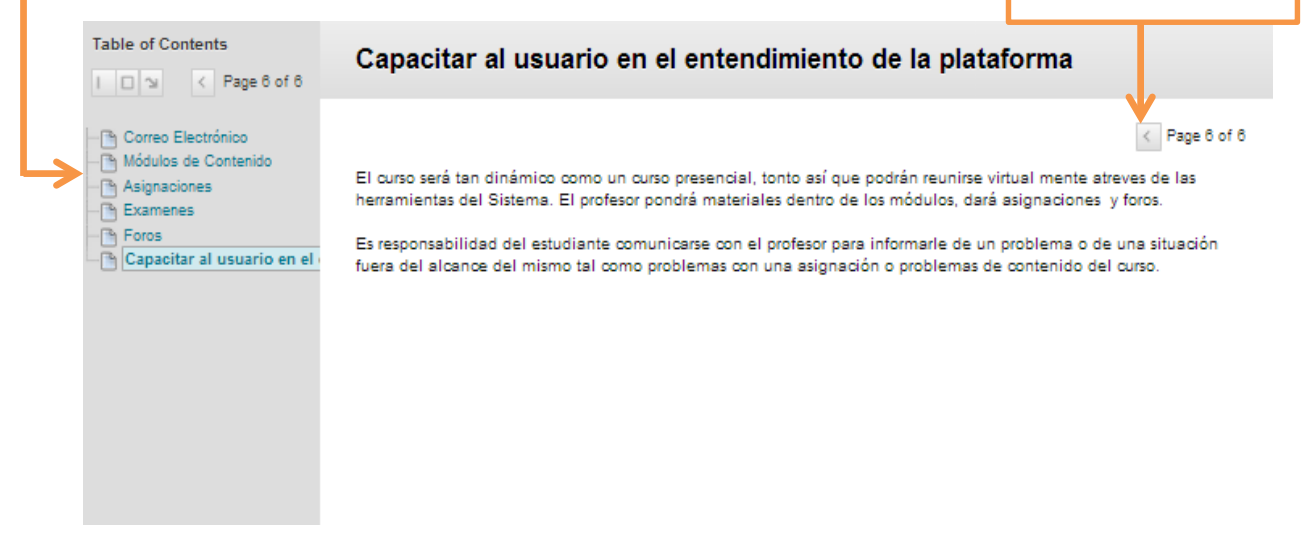

## **Contactos**

# Colaboradores de la Oficina de Educación a Distancia (787)891-0925

|                                      | -                                       |
|--------------------------------------|-----------------------------------------|
| Dr. Bernabé Soto Beltrán             | Jossué A. Morales Villarrubia           |
| Directora de Educación a Distancia   | Administrador de Sistema de Información |
| extensión 2726                       | extensión 2721                          |
| E-mail: mivega@aguadilla.inter.edu   | E-mail: jomorales@aguadilla.inter.edu   |
|                                      |                                         |
| Amarilys Vélez Rodríguez             | Elvin Candelaria Cortés                 |
| Coordinadora de Servicios a          | Diseñador                               |
| Distancia extensión 2722             | Instruccional                           |
| E-mail: dsepulve@aguadilla.inter.edu | Extensión: 2739                         |
|                                      | E-mail: ecandelaria@aguadilla.inter.edu |
| Pablo Rivera                         | Mariangelie G. Ramírez Ruiz             |
| Técnico Asistencia Económica para    | Asistente Administrativa                |
| Estudiantes en Línea                 | extensión: 2724                         |
| extensión: 2725                      | E-mail: mramirez@aguadilla.inter.edu    |
| E-mail: privera@aguadilla.inter.edu  |                                         |

E-mail: adistancia@aguadilla.inter.edu

Síguenos en Facebook: https://www.fb.com/InterAguadillaADistancia

Canal de Youtube: https://www.youtube.com/c/InterAguadillaaDistancia

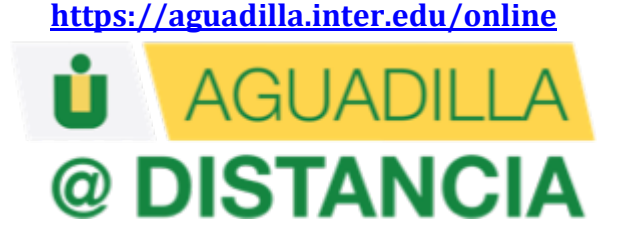